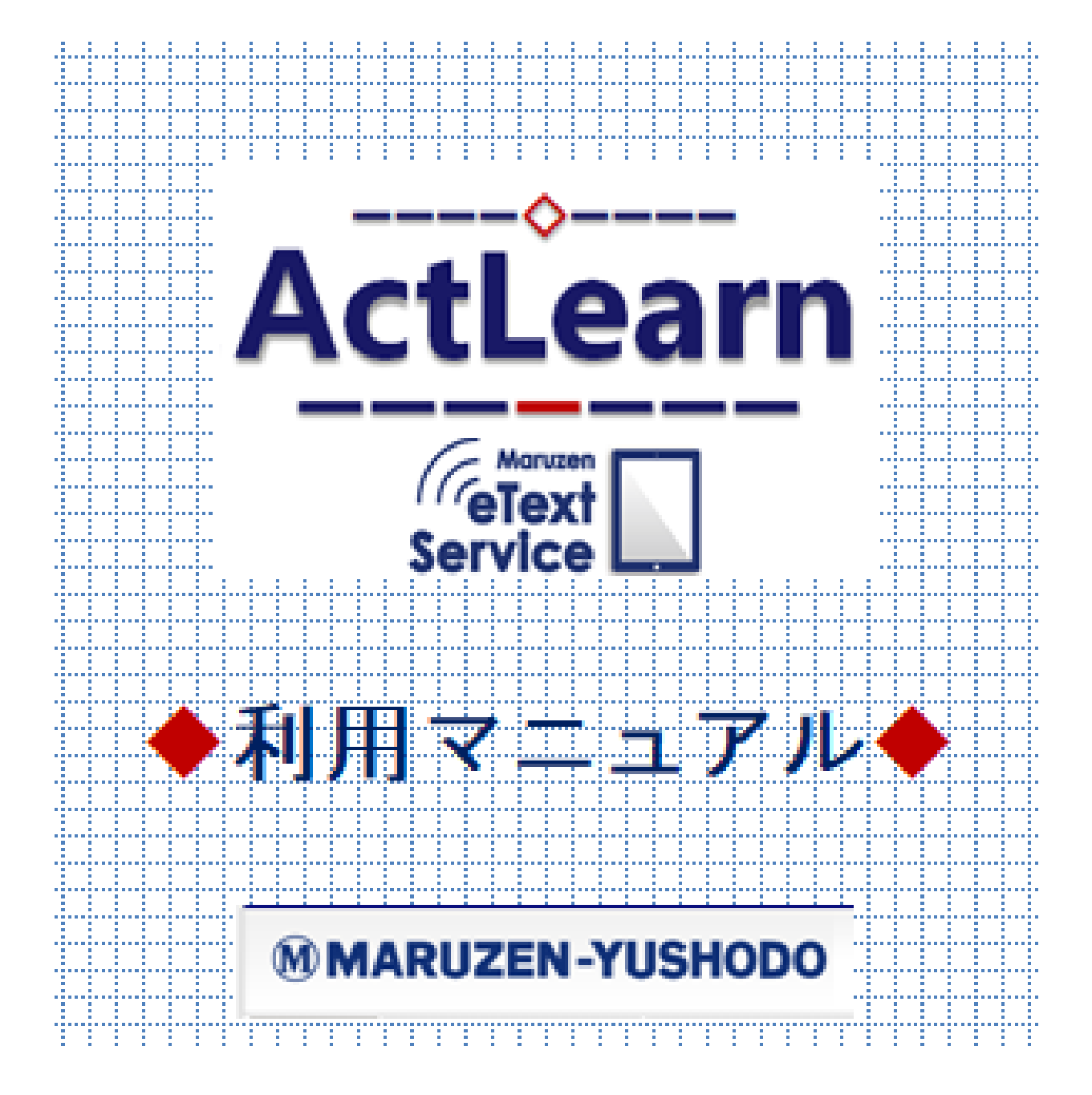

2020年2月14日改訂

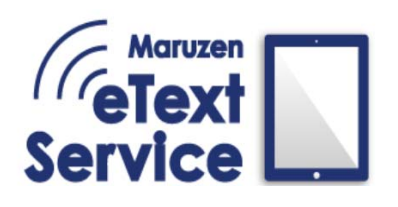

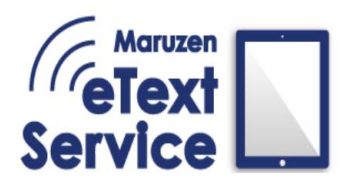

## ◇\_はじめに\_◇

この度は eText Service ActLearn を

ご利用いただき、誠にありがとうございます。

ActLearn は現在、4 つの OS に対応しています。 OS や使用端末により、表示画面・操作が一部異なります。

以下の OS 名をタップ・クリックして

各 OS ごとの操作方法ページへお進みください。

## ■ iOS 版 ■

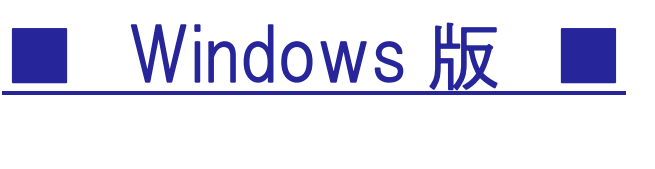

Android版

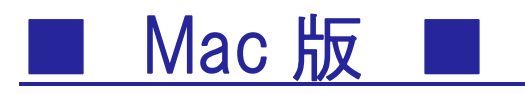

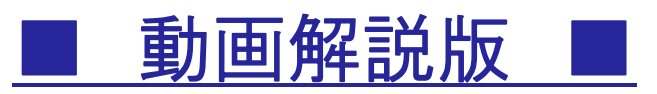

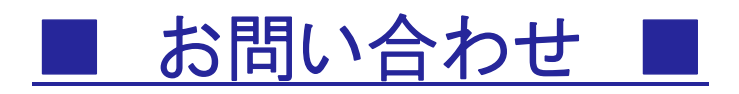

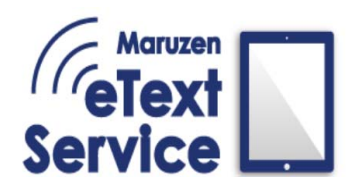

## Maruzen eText Service 利用マニュアル

## **◇\_i**0S\_**◇**

| ログイン画面                                                                         |                          | 5              |
|--------------------------------------------------------------------------------|--------------------------|----------------|
| <b>本棚機能①</b><br>コンテンツダウンロード<br>リフレッシュ(更新)機能<br>設定<br>本棚内絞り込み表示<br>本棚切替、ユーザ本棚作成 |                          | 6              |
| <b>本棚機能②</b><br>全文検索・辞書検索<br>全ブックマーク一覧<br>お知らせ表示<br>本棚並び替え機能                   |                          | 7              |
| <b>ビューワ機能①</b><br>戻る<br>各種ツールバー<br>…目次/ブックマーク一覧/検索/しおり/図形の追加                   |                          | 8              |
| <b>ビューワ機能②</b><br>タブ機能<br>改ページ<br>サムネイル表示                                      |                          | 9              |
| <b>ビューワ機能③</b>                                                                 |                          | 10             |
| <b>ビューワ機能④</b><br>動画再生機能<br>動画拡大縮小機能                                           |                          | 11             |
| <b>ビューワ機能</b> 5<br>図形文字入れ機能<br>語句塗りつぶし機能                                       |                          | 12             |
| <b>その他一部コンテンツ搭載機能</b><br>書籍内ページリンク機能<br>注釈リンク機能                                | 青文字項目をタップす<br>各ページへ遷移します | 12<br>ると<br>ト。 |
| OS の選択へ戻る 4                                                                    |                          |                |

≪ログイン画面≫

ログインID

パスワード

組織コードを入力してください。

※ログイン時はインターネット通信をオンラインにしてください。

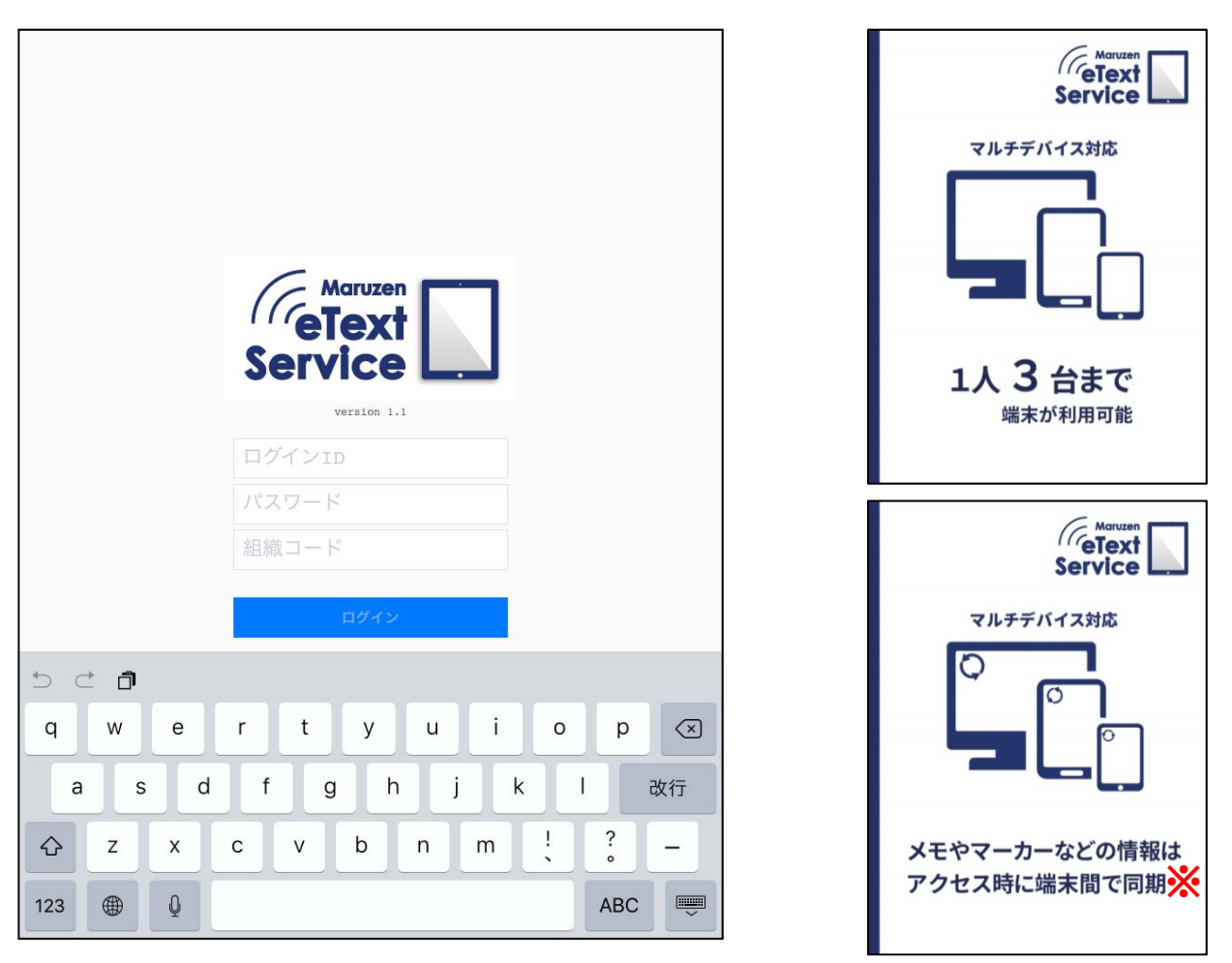

※動作環境により、

同期の反映に時間が掛かることが有ります。

## ≪本棚機能①≫

書籍の DL の他、ユーザー本棚の作成や本棚の並び替え、 「DL 済のみ表示する」などの表示切り替えを行う事が出来ます。

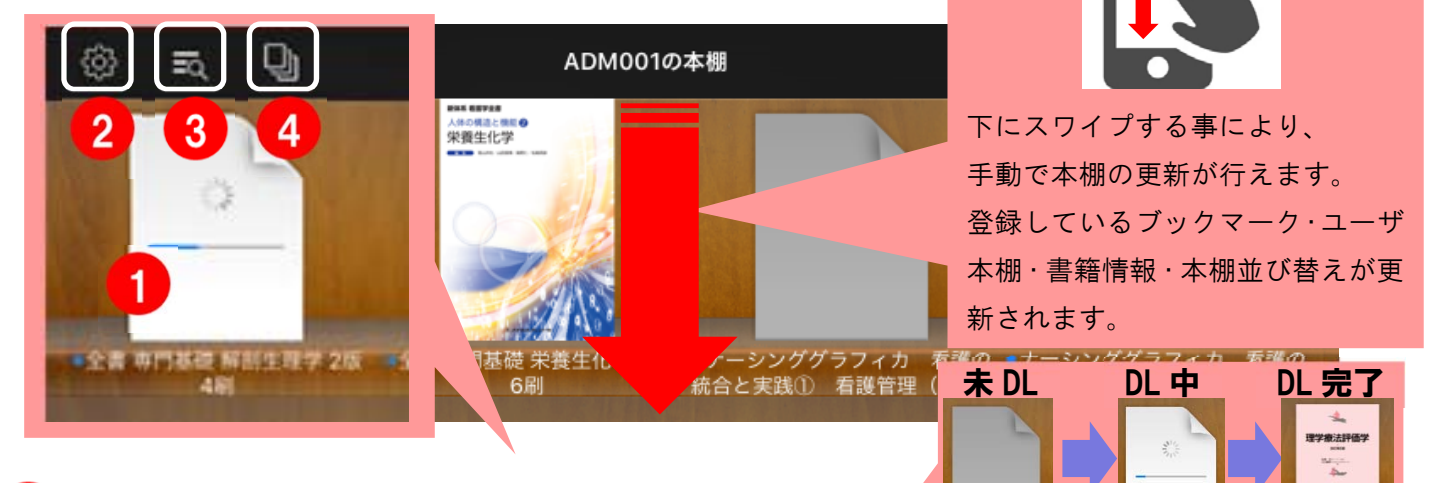

#### コンテンツダウンロード

書籍のアイコンをクリックするとダウンロードが開始されます。 ※DLの際はインターネット環境が必要となります。

### 2 設定

#### 表示モードの変更

…表紙一覧/リスト/タイルの

3モードで表示切り替えが行えます。

情報…ログイン中のログイン D を確認できます。

問題を報告する…端末のメール機能からお問い合わせをする事ができます。 ログアウト…ログアウトを行うと、DL 済コンテンツは再度未 DL 状態となります。 About…現在のアプリのバージョン/ヘルプ/ポリシーを確認できます。

#### 3 本棚内絞り込み表示

「すべて」表示 「書籍」のみ表示 「動画」のみ表示 「ダウンロード済みのみ表示」 が選択できます。

| 絞り込み | フィルタ       |     |
|------|------------|-----|
| すべて  |            |     |
| 書籍   | ~          |     |
| 動画   | ダウンロード済みのみ | 9表示 |

リスト

タイル

本棚表示モード

表紙一覧

#### 4 本棚切替、ユーザ本棚作成

アイコン内の[編集]からユーザ本棚の作成ができます。 ユーザ本棚とは、 選択したコンテンツのみを置く事ができる本棚です。 ユーザ本棚への追加は本棚内の書籍を 長押しすることで指定本棚へ追加ができます。

| 編集 |
|----|
|    |
|    |
|    |

## ■ iOS の目次へ戻る ■

≪本棚機能②≫

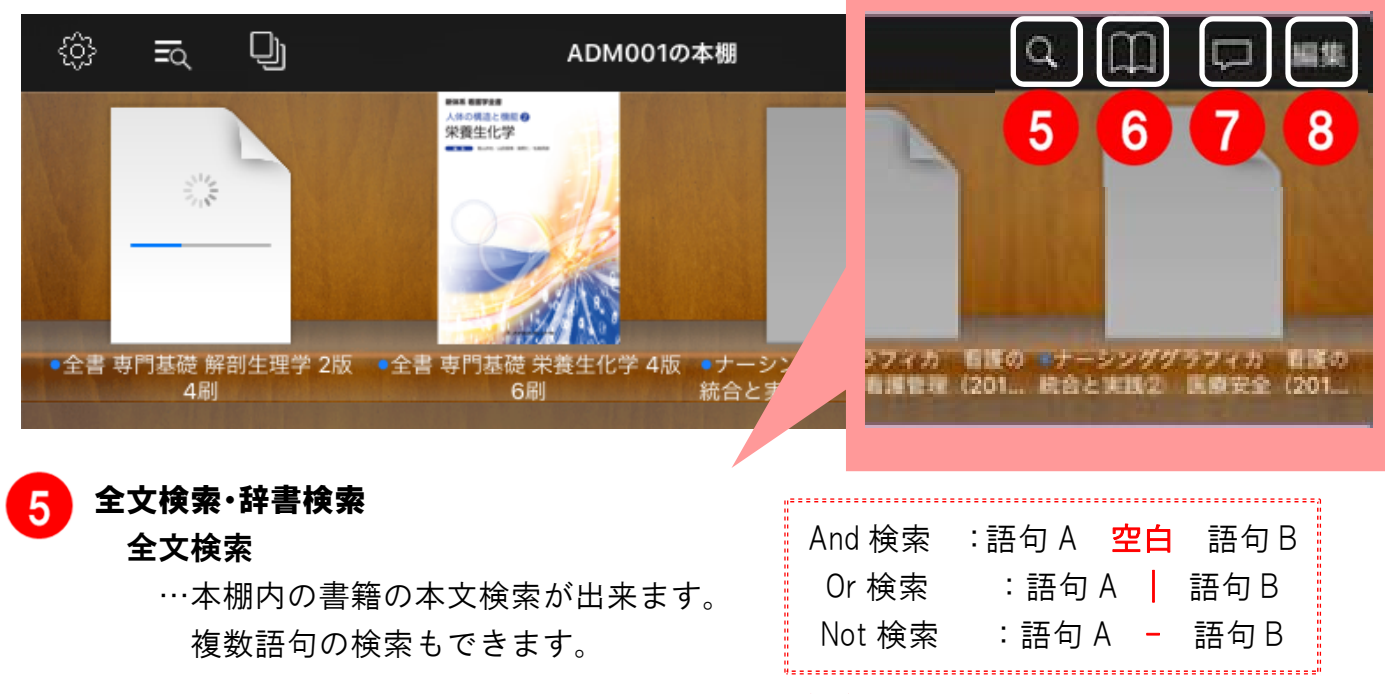

辞書検索…ActLearn内で辞書機能を持った書籍(※)をダウンロードしている場合、 その書籍から選択語句を索引することが出来ます。

(※)一部書籍に限ります。辞書機能を持つ書籍がDL されていない場合は 画像の様に「辞書検索」、「全文検索」いずれかの表記は出ず、全文検索のみとなります。

| く              | ◎ 辞書検索 |
|----------------|--------|
| 看護学大辞典<br>見出し語 | 辞書検索   |
| ER型救急医療        | 全文検索   |
| 全ブックマーク一覧      |        |

現在 DL しているコンテンツの全てのブックマークが表示されます。 一覧から選択すると選択したコンテンツのページに遷移します。

#### 🔷 お知らせ表示

6

アプリについての新着情報が表示されます。

#### 8 本棚並び替え機能

オンライン時のみ、お好きに本棚の並び替えを行う事ができます。

「並び替え」…動画コンテンツを含め、ユーザーが自由に

コンテンツの並び替えを行えます。

「リセット」…初期状態の並び順へ戻します。

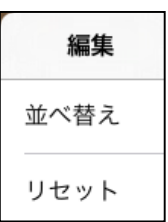

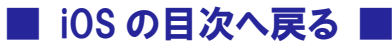

| ♦_i0\$_                                                                                                    |                                                                         |  |  |  |
|----------------------------------------------------------------------------------------------------|-------------------------------------------------------------------------|--|--|--|
| ≪ビューワ機能①≫                                                                                                    | 9 「 戻る 」                                                                |  |  |  |
| 書籍を開いた画面にて、ブックマークの登録や<br>サムネイルを表示して改ページを行う事ができます                                                                                                    | …本棚画面に戻ります。                                                             |  |  |  |
|                                                                                                    | 10 各種ツールバー(下図左から)                                                       |  |  |  |
| 夏る     理学療法評価学 改訂第5版2刷       04.目で見る脳解剖     ×                                                                                                    | ・自次 ・フックマーク一覧<br>・検索 ・しおり ・図形の追加                                        |  |  |  |
|                                                                                                    |                                                                         |  |  |  |
| 理学療法評価学                                                                                                    | ≪目次≫…目次が表示されます。                                                         |  |  |  |
|                                                                                                    | □□□□□□□□□□□□□□□□□□□□□□□□□□□□□□□□□□□□                                    |  |  |  |
|                                                                                                    | 改訂第5版 ≔ ♀ □ □ □                                                         |  |  |  |
| 松澤 正 群馬バース大学 名誉教授<br>江口勝彦 日本保健医療大学保健医療学師 教授<br>著                                                                                                    | ▶ 総論 1                                                                  |  |  |  |
|                                                                                                    | <ul> <li>▶ 各論</li> <li>▶ 臨床応用</li> <li>295</li> </ul>                   |  |  |  |
|                                                                                                    | ≪ <b>検索≫</b> …閲覧中の書籍内で                                                  |  |  |  |
| A Contraction of the second second seco | Q 語句検索ができます。                                                            |  |  |  |
|                                                                                                    | 反く         現学療法評価学 改訂第5次         日、日、日、日、日、日、日、日、日、日、日、日、日、日、日、日、日、日、日、 |  |  |  |
| ≪ブックマークー覧≫ ●●●                                                                                                    | -                                                                       |  |  |  |

…しおり・図形等の登録したブックマーク一覧が表示されます。 右上にある「編集」からブックマークの削除が出来ます。

東 二 Q □ □ □
 「フックマーク 編集
 しおり
 しおり

≪しおり≫ □

…しおりを付けると、ページの上隅に赤マークがつきます。サムネイル内にも反映されます。

≪図形・手書き≫ 🧷

…四角・丸・矢印等の図形が追加出来る他、 手書きで書き込むことも可能です。 線の太さを上部バーで三段階に変更可能です。

| ≡ q |      |   | 0 |
|-----|------|---|---|
| B   | 形の追加 |   |   |
|     | 13   | / | 8 |
| 0   |      | / |   |
| S   |      | / | 5 |
|     |      |   |   |

| $\bigcirc$ | $\bigcirc$ | 0 |
|------------|------------|---|
| 6          | Q          | S |

## ■ iOS の目次へ戻る

≪ビューワ機能②≫

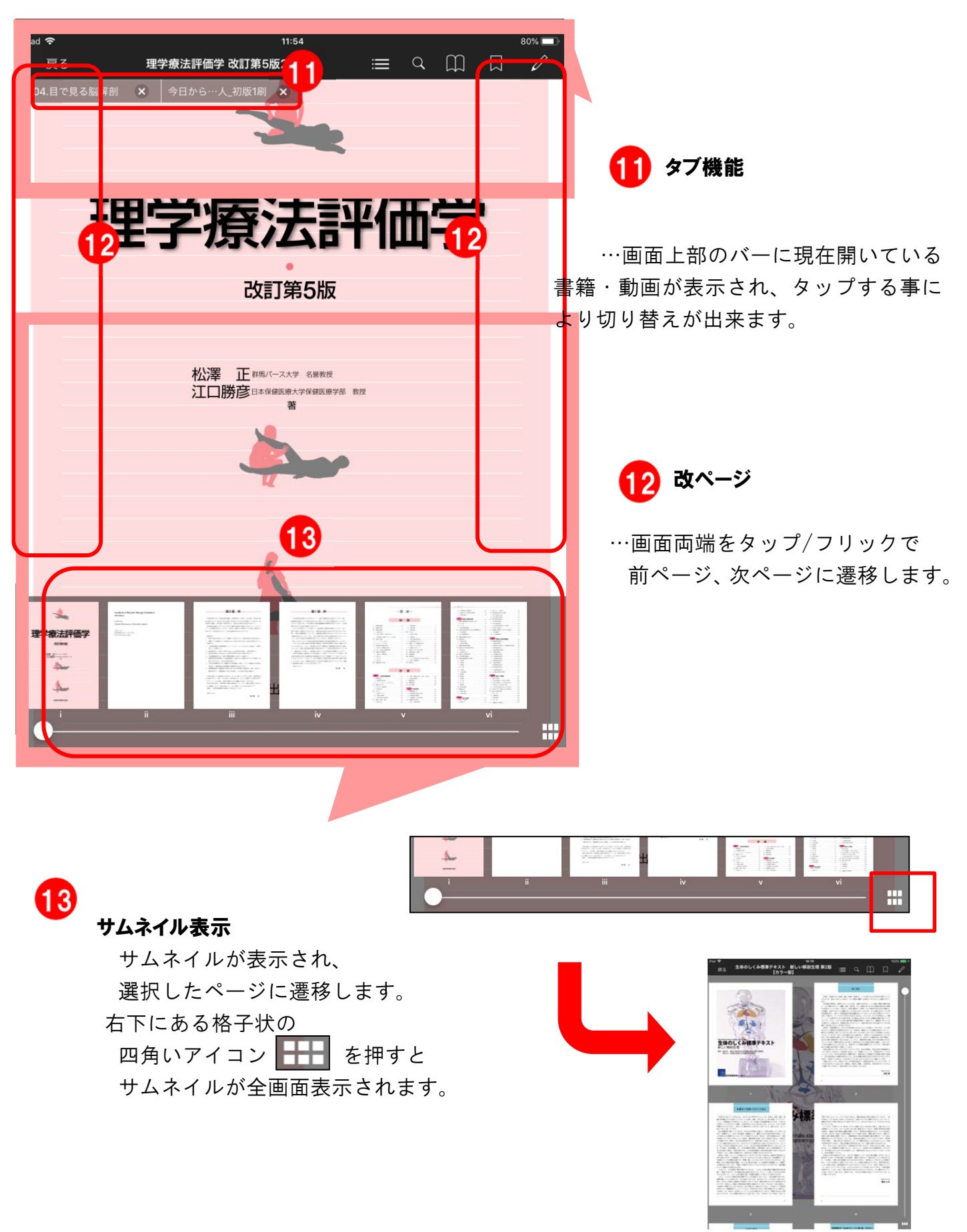

■ iOS の目次へ戻る

## **♦\_i0\$\_**

## ≪ビューワ機能3≫

文字を選択すると、ポップアップウィンドウが表示されます。 その中でマーカーや検索などの、以下の機能が使用できます。

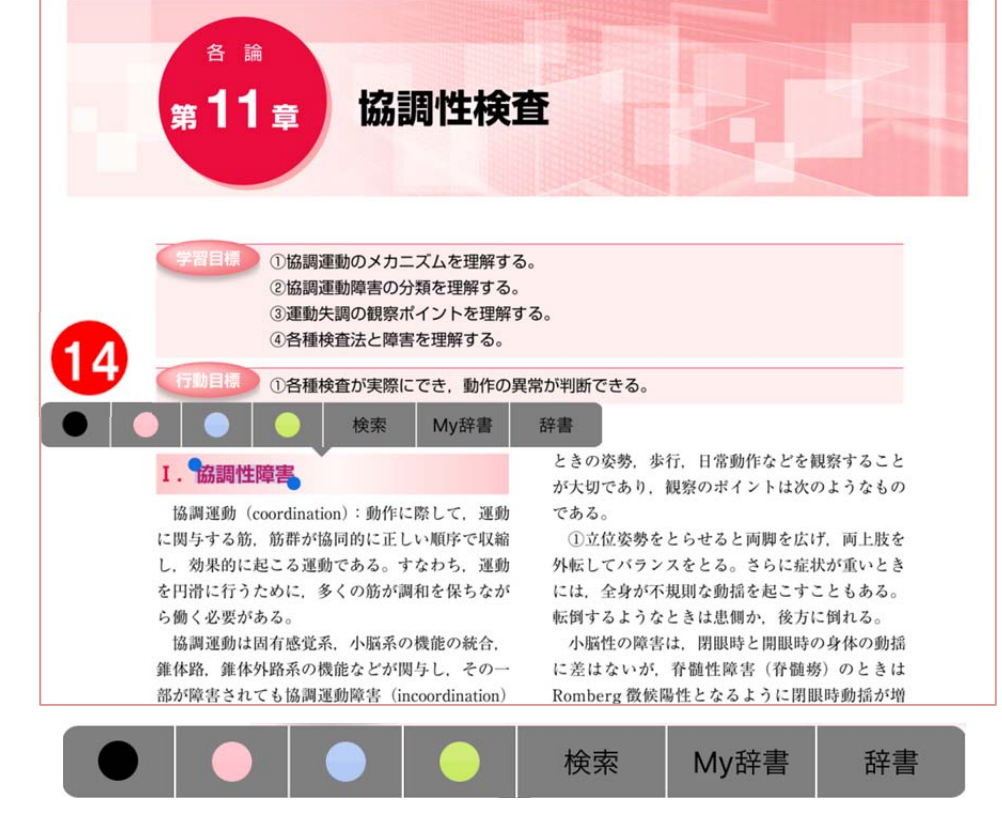

#### 14 文字選択時諸ツール

#### ≪文字マーカー・ブックマーク機能≫

選択語句に色付きマーカーが引ける他、指定色の●を押すと

ブックマークメモの入力画面になり、語句へのメモが入力可能です。

保存したマーカー・メモはブックマークで確認できます。

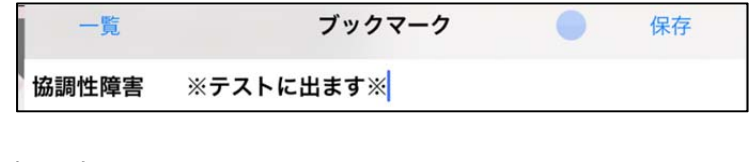

#### ≪検索≫

選択語句を書籍内で検索することが出来ます。 検索語句は黄色マーカーで強調されます。

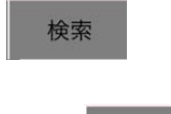

#### ≪辞書≫

iOS 内蔵辞書から選択語句を索引することが出来ます。

#### ≪My 辞書≫

本棚での辞書検索と同様に

辞書機能を持った書籍(※)をダウンロードしている場合、 その書籍から選択語句を索引することが出来ます。

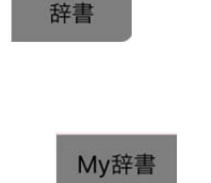

(※)一部書籍に限ります。

#### | iOS の目次へ戻る |

### ≪ビューワ機能④≫

一部コンテンツには動画コンテンツへのリンクが貼られています。

書籍、動画コンテンツを両方 DL することにより、閲覧中に動画を再生することが出来ます。

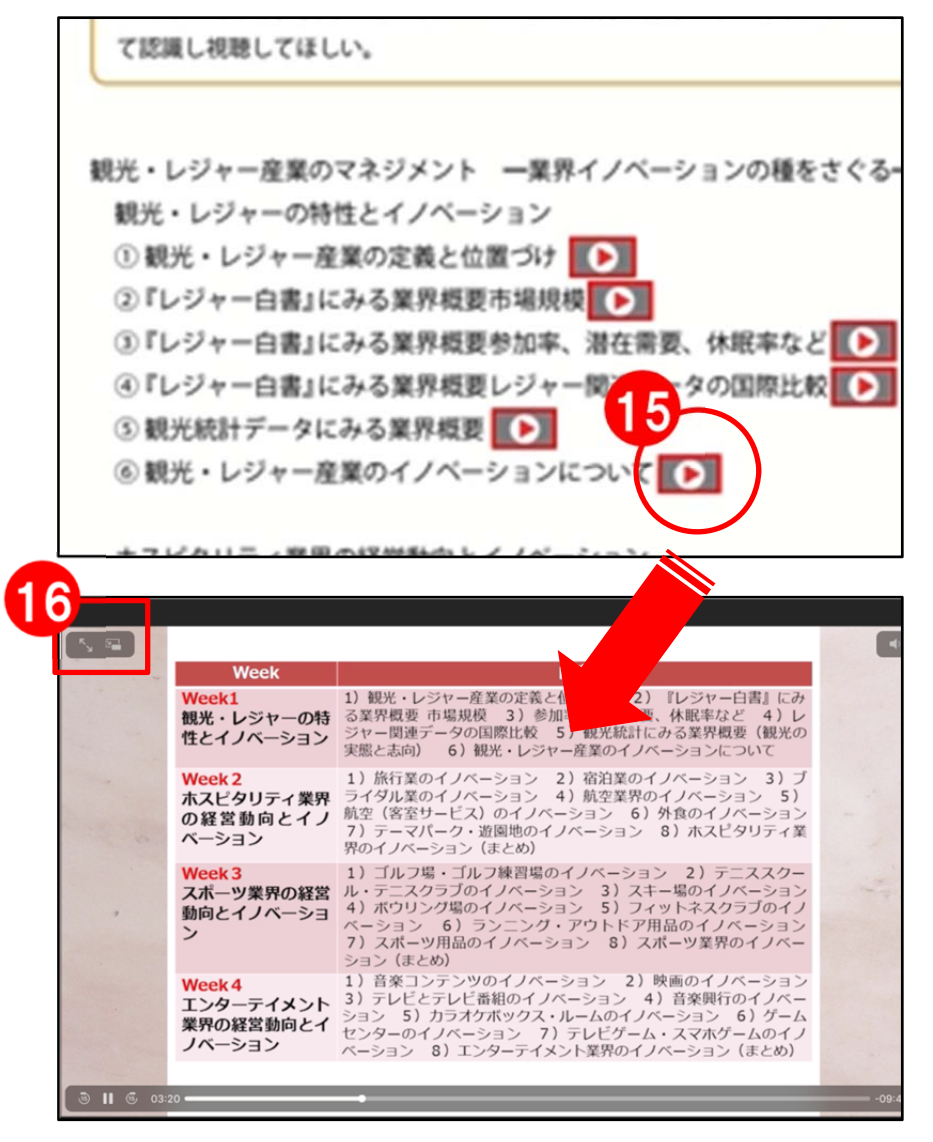

#### 動画再生機能

15

書籍本文内にある再生マーク(※)を押すと、該当の動画が再生されます。 初回の動画再生は DL のため、読み込みに時間が掛かる可能性があります。 (※)一部書籍に限ります。

(※)初回 DL の際はインターネット環境が必要となります。

#### 🔓 動画拡大縮小機能

左上のアイコンで動画の全画面表示や縮小ができます。 縮小時に画面左上の「戻る」ボタンを押すことにより 本文を表示した状態で動画の閲覧ができます。

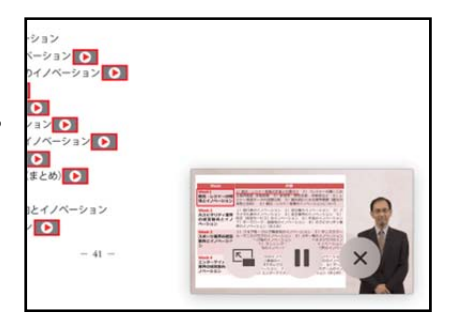

■ iOS の目次へ戻る

## ↓iOS\_

## ≪ビューワ機能⑤≫

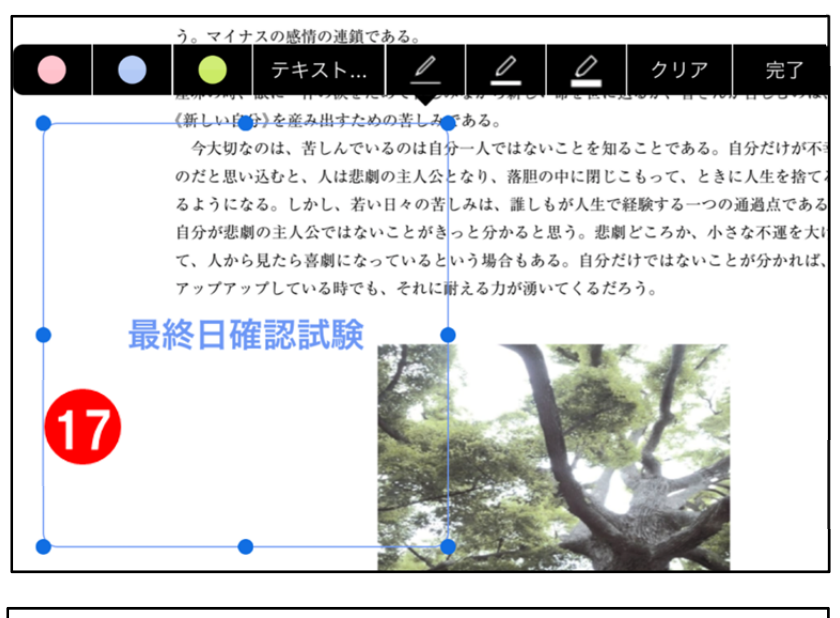

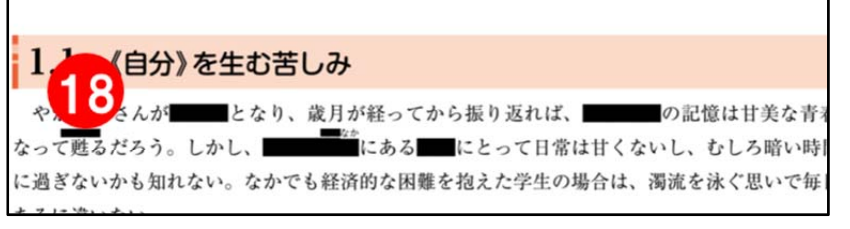

17 図形文字入れ機能

作成した図形内に テキストを入れることが出来ます。 図形作成時の ポップアップメニューから 「テキスト」を選択してください。 文字の大きさ、太字、 斜体などが選べます。

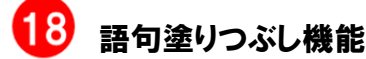

ブックマークメモで 黒く塗りつぶすことにより 穴埋めを作ることが出来ます。 語句暗記にも◎ 解答は 該当マーカーをクリックするか ブックマーク欄で確認できます。

## ≪その他一部コンテンツ搭載機能≫

※一部書籍に搭載されている機能です。
※書籍により表記が異なる場合がございます。

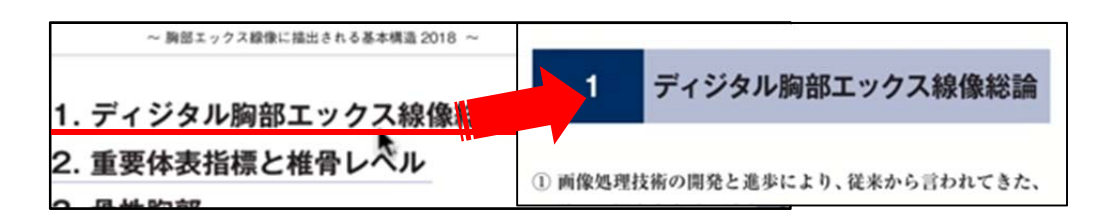

### 19 書籍内ページリンク機能

書籍内で下線の引いてある箇所や資料画像内の 該当箇所をタップ・クリックすると、指定ページに遷移します。

| てくれれば、俺の足はすぐに元通りになるはすな<br>~。) コーマさん、あなたは昨晩車にはねられて、<br>の <b>同放骨折</b> ですよ??カダク様だろうが、ガラ | 【医療と文化】シナリオ1<br>(電子をローレージ)                          |
|--------------------------------------------------------------------------------------|-----------------------------------------------------|
| だろうが、お祈りで泣るわけないでしょう?:血                                                               | .ps://elib.maruzen.co.jp/elib/html/BookDetail/Id/30 |
| では白血球数と血小板数、酸素濃度低下が<br>取12)<br>ています。気酸や尿素窒素 GRP 湯加、そ                                 | 【医療と文化】シナリオ1 「 <b>酸素濃度</b> 」(p.28)                  |
| えーっと…プロカルシトニン上昇、エンドト                                                                 | (電子教科書参照ページ)                                        |

### 20 注釈リンク機能

赤いマークの引かれた語句をクリックすると注釈ページへ遷移します。 注釈先 URL は外部サイトへ移動します。

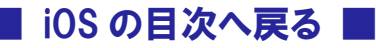

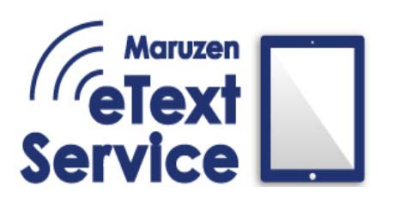

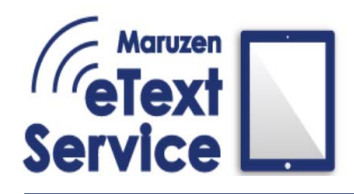

## Maruzen eText Service 利用マニュアル

## ♦ Windows ♦

|   | ログイン画面                                                                                                    | 15              |
|---|----------------------------------------------------------------------------------------------------|-----------------|
|   | <b>本棚機能①</b>                                                                                                    | 16              |
| • | <ul> <li>本棚機能②</li> <li>全ブックマーク一覧</li> <li>リフレッシュ(更新)機能</li> <li>全文検索・辞書検索</li> <li>お知らせ表示</li> <li>情報・ログアウト</li> <li>本棚並び替え機能</li> </ul> | 17              |
|   | ビューワ機能① 戻る 拡大・縮小・100% ボタン 目次とサムネイル 各種ツールバー …ブックマーク一覧/図形の追加/検索ツール                                                                          | 18              |
|   | ビューワ機能② タブ機能 改ページ 文字選択時諸ツール …しおり機能/ブックマークメモ機能/検索/My 辞書                                                                                    | 19              |
|   | <b>ビューワ機能③</b>                                                                                                    | 20              |
|   | <b>ビューワ機能④</b><br>図形文字入れ機能<br>語句塗りつぶし機能                                                                                                   | 20              |
|   | その他一部コンテンツ搭載機能                                                                                                    | 21<br>つると<br>す。 |
|   | <b>OS の選択へ戻る</b> 14                                                                                                    |                 |

## ♦\_Windows\_

≪ログイン画面≫

ログインID

パスワード

組織コードを入力してください。

※ログイン時はインターネット通信をオンラインにしてください。

| С<br>Бе<br>1077>ID | Maruzen<br>eText<br>vice | - × | Addurant<br>Service<br>マルチデバイス対応<br>していた<br>していた<br>マルチデバイス対応<br>していた<br>していた<br>のののののののののののののののののののののののののののののののののののの |
|--------------------|--------------------------|-----|----------------------------------------------------------------------------------------------------|
| パスワード              |                          |     |                                                                                                    |
| 組織コード              |                          |     | でTeText<br>Service                                                                                                    |
|                    | ログイン                     |     |                                                                                                    |
|                    |                          |     | メモやマーカーなどの情報は<br>アクセス時に端末間で同期 <mark>※</mark>                                                                          |

※動作環境により、

同期の反映に時間が掛かることが有ります。

#### ♦\_Windows\_

## ≪本棚機能①≫

書籍の DL の他、ユーザー本棚の作成や本棚の並び替え、 「DL 済のみ表示する」などの表示切り替えを行う事が出来ます。

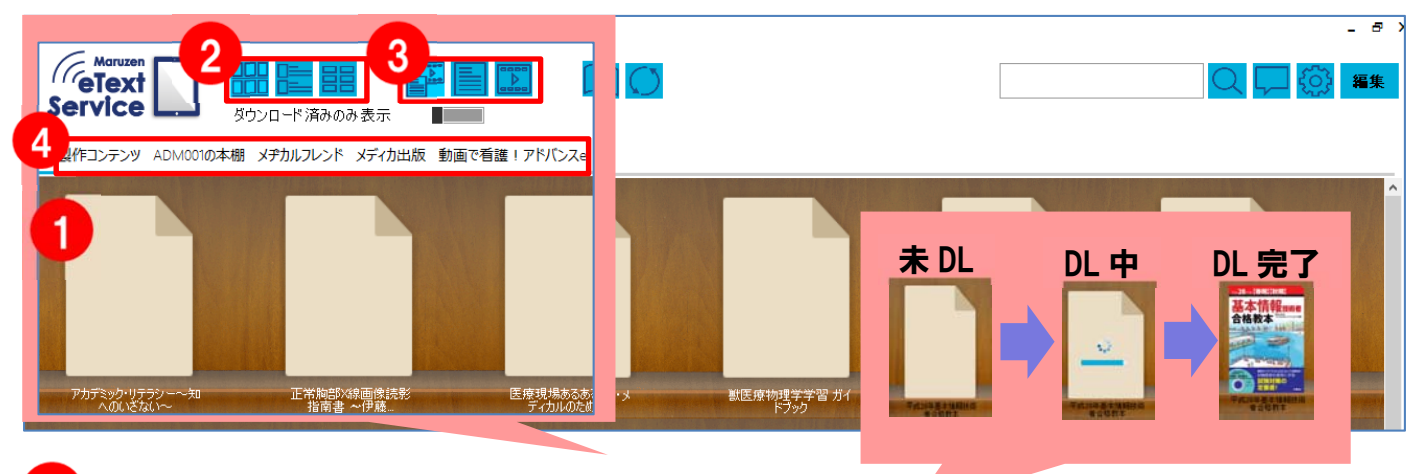

#### コンテンツダウンロード

書籍のアイコンをクリックするとダウンロードが開始されます。 ※DLの際はインターネット環境が必要となります。

#### 2 表示モードの変更

本棚の表示方法を3モードで切り替え変更することができます。 下の図では左から「表紙一覧表示」・「リスト表示」・「タイル表示」となります。

#### 3 本棚絞り込み表示

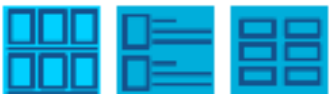

本棚に表示するコンテンツを選択できます。下の図では左から

「すべて表示」・「書籍のみ表示」・「動画のみ表示」、

「ダウンロード済のみ表示」となります。

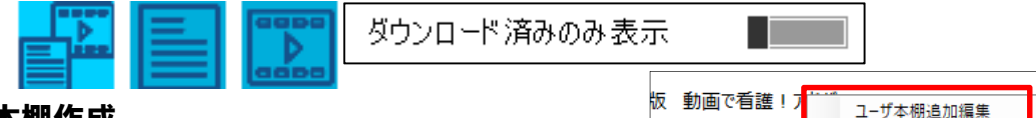

ADM001の本棚

メヂカルフレンド メディカ出版

ユーザ本棚を追加

ユーザ本棚に送る

本棚の名前

新しい本棚

フィジカルアセスメント

動画で看護!アドバンスe

#### 4 本棚切替、ユーザ本棚作成

本棚、作成したユーザ本棚間を切り替えられます。

キーボード左右キー(←/→)でも切替が可能です。

- !ユーザ本棚とは
  - ユーザ本棚とは、選択した書籍のみを置くことができる本棚です。 ユーザ本棚を新規作成したい際は、

本棚名表示バーを右クリックすると出現するメニューバーの 「ユーザ本棚追加・編集」にて作成・編集ができます。

また、ユーザ本棚へ書籍を追加したい場合は、 追加したい書籍の書影を右クリックし、 「ユーザ本棚に送る」から任意の本棚を選択してください。

## ■ Windows の目次へ戻る ■

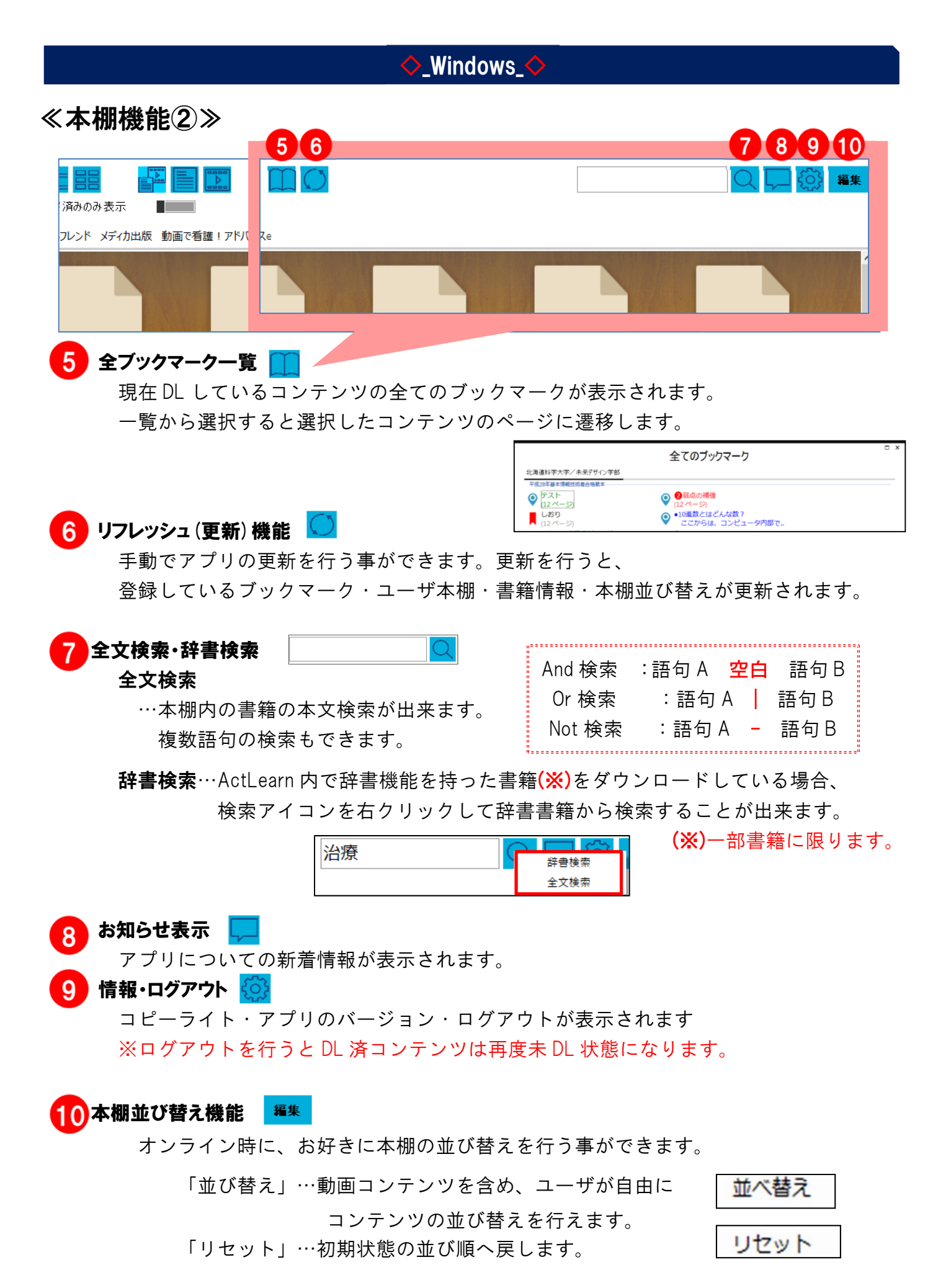

17

■ Windows の目次へ戻る |

### ♦ Windows

## ≪ビューワ機能①≫

書籍を開いた画面にて、ブックマークの登録や サムネイルを表示して改ページを行う事ができます。

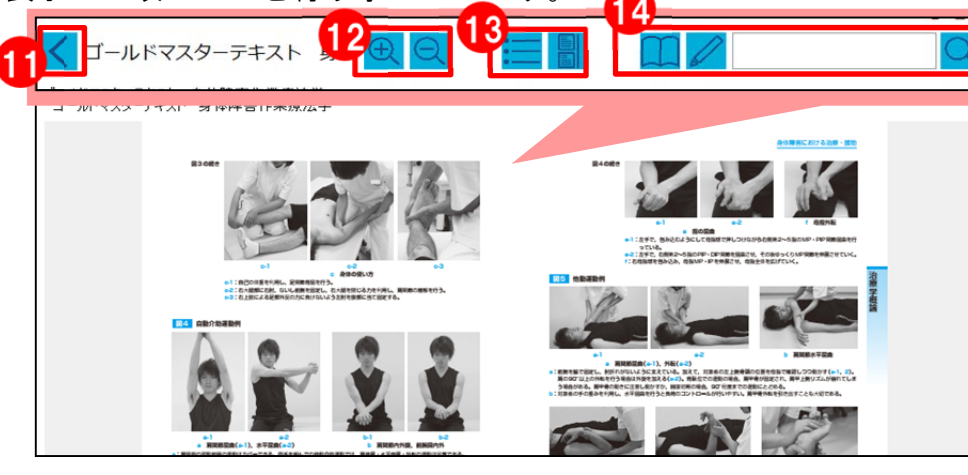

**し「戻る」**…本棚画面に戻ります。

拡大・縮小・100% ボタン…ビューワ画面サイズの変更が可能です。

拡大・縮小を行うと等倍に戻すボタンが出現します。

ブックマーク

り(11ページ)

1 0 0

平成28年基本情報技術者合相

13 目次とサムネイル…画面左側に表示されます。

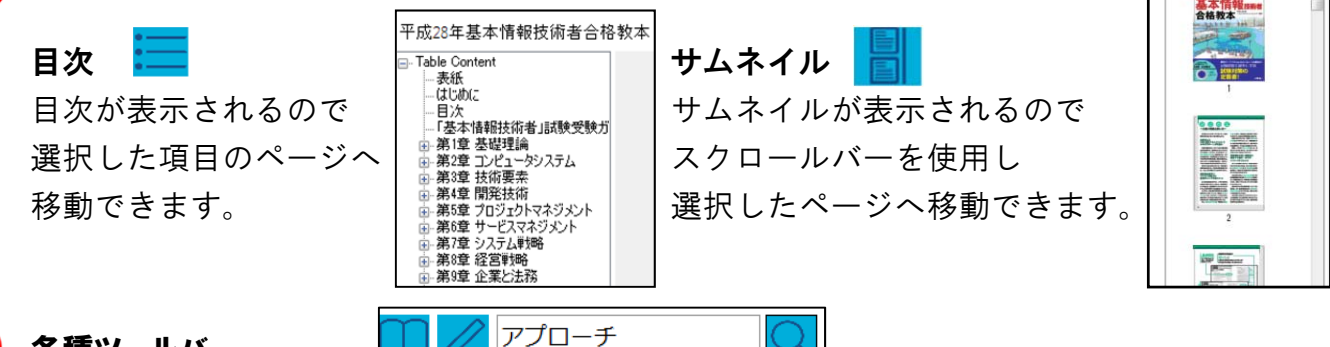

#### 14 各種ツールバー

上図左側から ブックマーク/図形の追加/検索ボックス/検索 ツールになります。 ≪ブックマーク一覧≫

◎ どり着く難し

ブックマーク

しおりや追加した図形の一覧が表示されます。 選択するとページへ移動します。

#### ≪図形の追加≫

四角・丸・矢印等の図形が追加出来る他、 手書きで書き込むことも可能です。 線の太さを上部バーで三段階に変更可能です。

#### ≪検索ボックス/検索≫

■ Windows の目次へ戻る ■

閲覧中の書籍内で語句検索ができます。検索結果を選択するとページへ移動します。

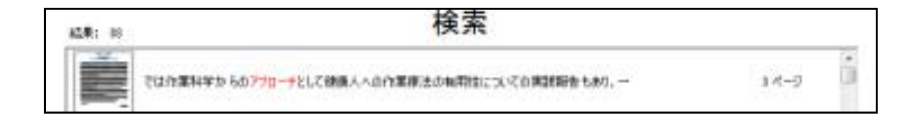

18

#### ♦ Windows

≪ビューワ機能②≫

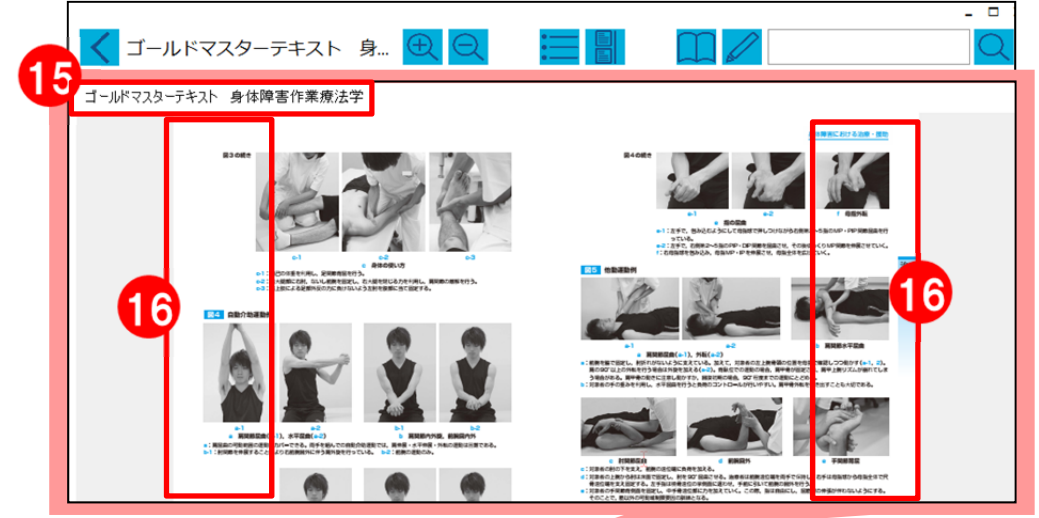

## 15 タブ機能

画面上部のバーに現在開いている書籍・動画が表示され、 それをタップする事によりコンテンツの切り替えが出来ます。 16 **改ページ**…本文の両端をクリックするとページが前後に遷移します。

もしくはキーボード十字キーで改ページが可能です。

又は …次ページへ

↑ キー
 ↓ マレクシック
 ↓ キー
 ↓ マレクシック
 ↓ マレクシック
 ↓ マレクシック
 ↓ マレクシック
 ↓ マレクシック
 ↓ マレクシック
 ↓ マレクシック
 ↓ マレクシック
 ↓ マレクシック
 ↓ マレクシック
 ↓ マレクシック
 ↓ マレクシック
 ↓ マレクシック
 ↓ マレクシック
 ↓ マレクシック
 ↓ マレクシック
 ↓ マレクシック
 ↓ マレクシック
 ↓ マレクシック
 ↓ マレクシック
 ↓ マレクシック
 ↓ マレクシック
 ↓ マレクシック
 ↓ マレクシック
 ↓ マレクシック
 ↓ マレクシック
 ↓ マレクシック
 ↓ マレクシック
 ↓ マレクシック
 ↓ マレクシック
 ↓ マレクシック
 ↓ マレクシック
 ↓ マレクシック
 ↓ マレクシック
 ↓ マレクシック
 ↓ マレクシック
 ↓ マレクシック
 ↓ マレクシック
 ↓ マレクシック
 ↓ マレクシック
 ↓ マレクシック
 ↓ マレクシック
 ↓ マレクシック
 ↓ マレクシック
 ↓ マレクシック
 ↓ マレクシック
 ↓ マレクシック
 ↓ マレクシック
 ↓ マレクシック
 ↓ マレクシック
 ↓ マレクシック
 ↓ マレクシック
 ↓ マレクシック
 ↓ マレクシック
 ↓ マレクシック
 ↓ マレクシック
 ↓ マレクシック
 ↓ マレクシック
 ↓ マレクシック
 ↓ マレクシック
 ↓ マレクシック
 ↓ マレクシック
 ↓ マレクシック
 ↓ マレクシック
 ↓ マレクシック
 ↓ マレクシック
 ↓ マレクシック
 ↓ マレクシック
 ↓ マレクシック
 ↓ マレクシック
 ↓ マレクシック
 ↓ マレクシック
 ↓ マレクシック
 ↓ マレクシック
 ↓ マレクシック
 ↓ マレクシック
 ↓ マレクシック
 ↓ マレクシック
 ↓ マレクシック
 ↓ マレクシック
 ↓ マレクシック
 ↓ マレクシック
 ↓ マレクシック
 ↓ マレクシック
 ↓ マレクシック
 ↓ マレクシック
 ↓ マレクシック
 ↓ マレクシック
 ↓ マレクシック
 ↓ マレクシック

#### 17 文字選択時諸ツール

文字を選択し、右クリックをすると、 ポップアップメニューが表示されます。 その中でマーカーや検索などの 以下の機能が使用できます。

#### ≪しおり機能(ブックマークをつける)≫

しおりを付けるとページの上隅に赤マークがつきます。 サムネイル内にも赤マークが表示されます。

#### ≪ブックマークメモ機能≫

選択語句に色付きマーカーが引ける他、 語句に対してのメモを入力することができます。 メモは対象のマーカーをクリックするか ブックマーク内で確認できます。

#### ≪検索≫

選択語句を書籍内で検索する事ができます。

#### ≪おまけ機能:My 辞書≫

ActLearn 内で辞書機能を持った書籍(※)をダウンロードしている場合、

その書籍から選択語句を索引することが出来ます。

(※) 一部書籍に限ります。

■ Windows の目次へ戻る ■

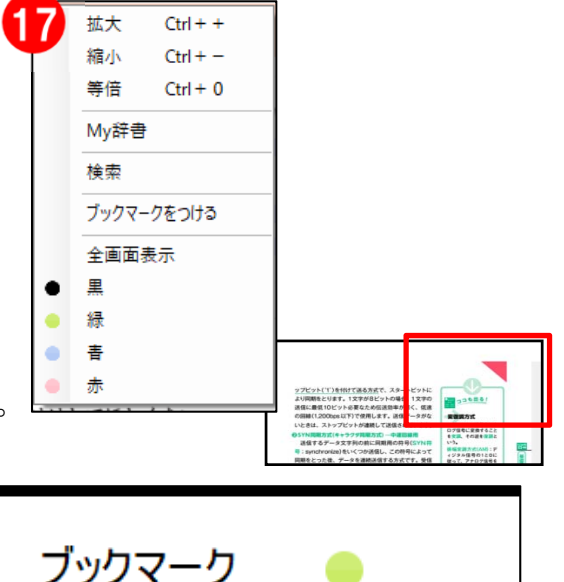

正常:規則的=成人 12~18回/分

※※↑重要※※

(※一部書籍では動作が異なります)

### ♦\_Windows\_

## ≪ビューワ機能3≫

一部コンテンツには動画コンテンツへのリンクが貼られています。

書籍、動画コンテンツを両方 DL することにより、閲覧中に動画を再生することが出来ます。

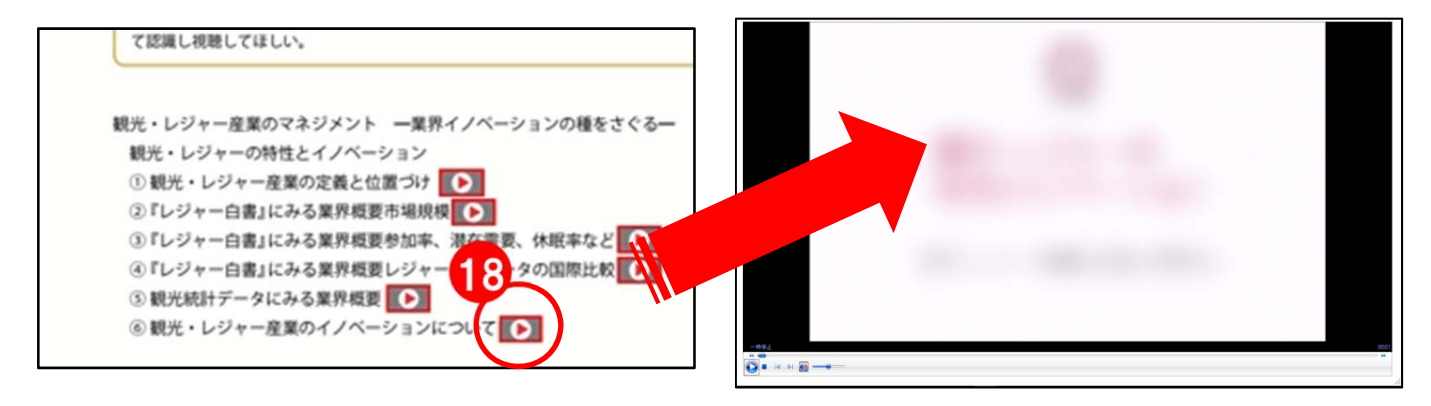

#### 18動画再生機能

書籍本文内にある再生マーク(※)を押すと Windows Media Player が起動し、 該当の動画が再生されます。

初回の動画再生はDLのため、読み込みに時間が掛かる可能性があります。 ※一部書籍に限ります。

※初回 DL の際はインターネット環境が必要となりますので、

あらかじめ、関連する動画コンテンツをDL する事をお奨めします。

## ≪ビューワ機能④≫

|                                                                                                    | 19 図形文字入れ機能<br>作成した図形内に<br>テキストを入れることが出来ます。<br>図形作成時の                                            |
|----------------------------------------------------------------------------------------------------|--------------------------------------------------------------------------------------------------|
| 図形     ために       フォントサイズ 12 ∨ B     I       デストに出ます     ・編義ノートが教科書代わり       ・編義ノートが教科書代わり     ・       ・編義ノートが教科書代わり     ・       ・     ・       第二、一下を読んて、美の学術をする。     要点把握 ・見やすいノート創り       ・     ・       ・     ・ | ポップアップメニューから<br>「テキスト」を選択してください。<br>文字の大きさ、太字、<br>斜体などが選べます。<br><b>20 語句塗りつぶし機能</b>              |
| 3. 20 加部     6 支える重要臓器であり、      ●を観察するための邪魔物とす     成出来ない     1.上部胸椎     ① 前傾のため椎体、       が識別できな     ② 第1椎弓のW字様形態に注意     ③ 椎弓間の低吸収域は椎弓板間隙 (inter                                                                  | ブックマークメモで<br>黒のマーカーを選ぶことにより<br>穴埋めを作ることが出来ます。<br>語句暗記にも©<br>解答は該当マーカーをクリックするか<br>ブックマーク欄で確認できます。 |

#### ♦\_Windows\_♦

## ≪その他一部コンテンツ搭載機能≫

※一部書籍に搭載されている機能です。 ※書籍により表記が異なる場合がございます。

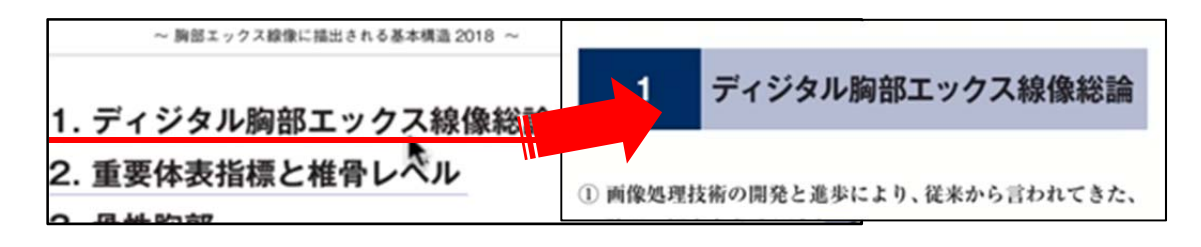

## 21

#### 書籍内ページリンク機能

書籍内で下線の引いてある箇所や資料画像内の該当箇所を タップ・クリックすると、指定ページに遷移します。

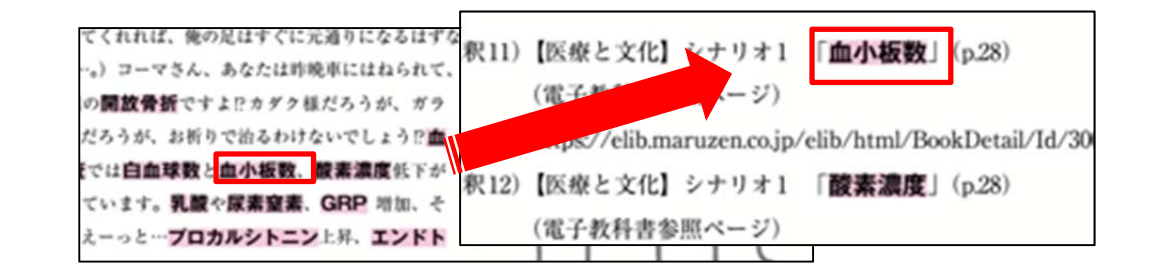

## 2 注釈リンク機能

赤いマークの引かれた語句をクリックすると注釈ページへ遷移します。 注釈先 URL は外部サイトへ移動します。

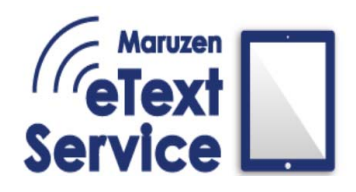

■ 0S の選択へ戻る ■

## Maruzen eText Service 利用マニュアル

## Android\_

| <ul> <li>本棚機能① 24</li> <li>コンテンツダウンロード<br/>リフレッシュ(更新)機能</li> <li>設定</li> <li>本棚内絞り込み表示</li> <li>本棚切替、ユーザ本棚作成</li> <li>本棚機能② 25</li> <li>全文検索・辞書検索</li> <li>全ブックマークー覧</li> <li>お知らせ表示</li> <li>本棚並び替え機能</li> <li>ビューワ機能① 26</li> <li>戻る</li> </ul> | <b>1</b><br>5 |
|----------------------------------------------------------------------------------------------------|---------------|
| <ul> <li>▲棚機能② 25</li> <li>全文検索・辞書検索</li> <li>全ブックマーク一覧</li> <li>お知らせ表示</li> <li>本棚並び替え機能</li> <li>ビューワ機能①</li> <li>戻る</li> </ul>                                                                                                    | 5             |
| ■ ビューワ機能① 26<br>戻る                                                                                                    | 5             |
| 各種ツールバー<br>…目次/ブックマーク一覧/検索/しおり/図形の追加                                                                                                    |               |
| ■ ビューワ機能② 27<br>タブ機能<br>改ページ<br>サムネイル表示                                                                                                    | 7             |
| ■ ビューワ機能③ 28<br>文字選択時諸ツール<br>…文字マーカー/検索/辞書/My 辞書                                                                                                    | 8             |
| ■ ビューワ機能④ 29<br>動画再生機能                                                                                                    | 9             |
| ■ ビューワ機能⑤ 30<br>図形文字入れ機能<br>語句塗りつぶし機能                                                                                                    | 0             |
| <ul> <li>■ その他一部コンテンツ搭載機能</li> <li>書籍内ページリンク機能</li> <li>注釈リンク機能</li> </ul>                                                                                                    | 0             |
| ーーーーーーーーーーーーーーーーーーーーーーーーーーーーーーーーーーーー                                                                                                    | ٤             |

22

≪ログイン画面≫

ログインID

パスワード

組織コードを入力してください。

※ログイン時はインターネット通信をオンラインにしてください。

| Maruzen       | Rervice       |
|---------------|---------------|
| eText         | Service       |
| Service       | マルチデバイス対応     |
| version 1.0.1 | 1人3台まで        |
| ログインID        | 端末が利用可能       |
| ログインキー        | マルチデバイス対応     |
| 組織コード         | メモやマーカーなどの情報は |

※動作環境により、

同期の反映に時間が掛かることが有ります。

## ≪本棚機能①≫

書籍を開いた画面にて、ブックマークの登録や サムネイルを表示して改ページを行う事ができます。

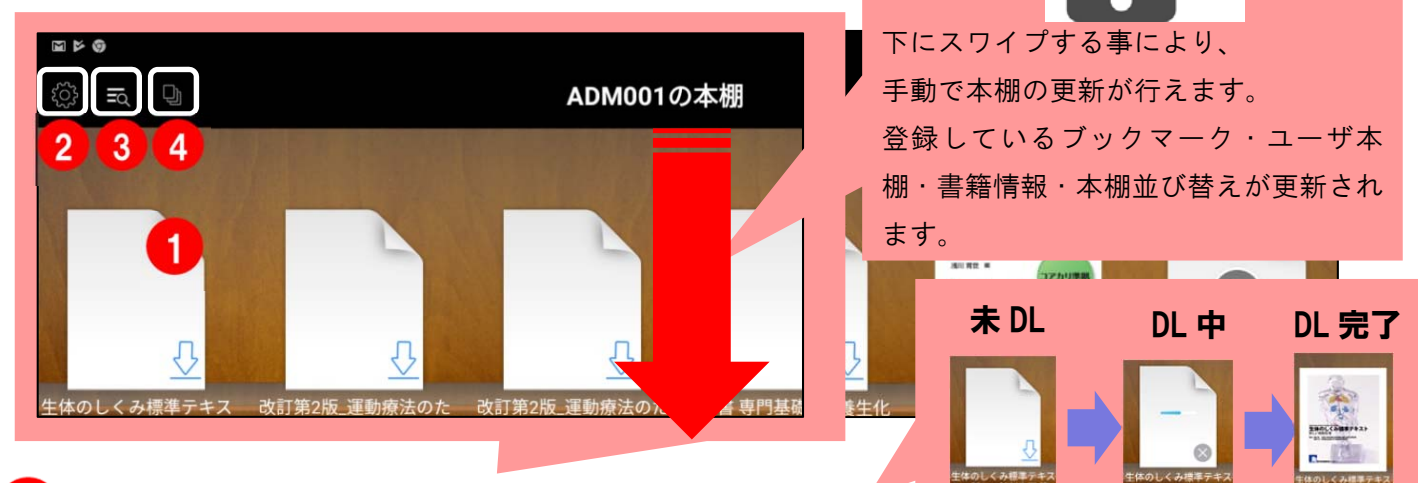

#### コンテンツダウンロード

書籍のアイコンをクリックするとダウンロードが開始されます。 ※DLの際はインターネット環境が必要となります。

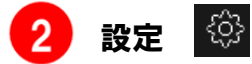

- ①表示モードの変更
  - …表紙一覧/リストの
    - 2モードで表示切り替えが行えます。

③問題を報告する…端末内のメールアプリからお問い合わせをする事ができます。 ④ログアウト…ログアウトを行うと、DL 済コンテンツは再度未 DL 状態となります。 ⑤About…現在のアプリのバージョン/ヘルプ/ポリシー/コピーライトを確認できます

#### 3 本棚内絞り込み表示

「すべて」 「書籍」 「動画」 「ダウンロード済みのみ表示」 が選択できます。

| 絞り込みこ | フィルタ |
|-------|------|
| すべて   | ~    |
| 書類    |      |
| 動画    |      |

本棚表示モード

表紙一覧

リスト

#### 4 本棚切替、ユーザ本棚作成

アイコン内の[編集]からユーザ本棚の作成ができます。 ユーザ本棚とは、 選択したコンテンツのみを置く事ができる本棚です。 ユーザ本棚への追加は本棚内の書籍を長押し することで指定本棚へ追加ができます。

| 戻る         | ユーザ本棚 | 編集 | [ |
|------------|-------|----|---|
| 新しい本棚を追加   |       |    |   |
| ₩<br>新しい本棚 |       |    | Æ |

### ■ Android の目次へ戻る ■

≪本棚機能②≫

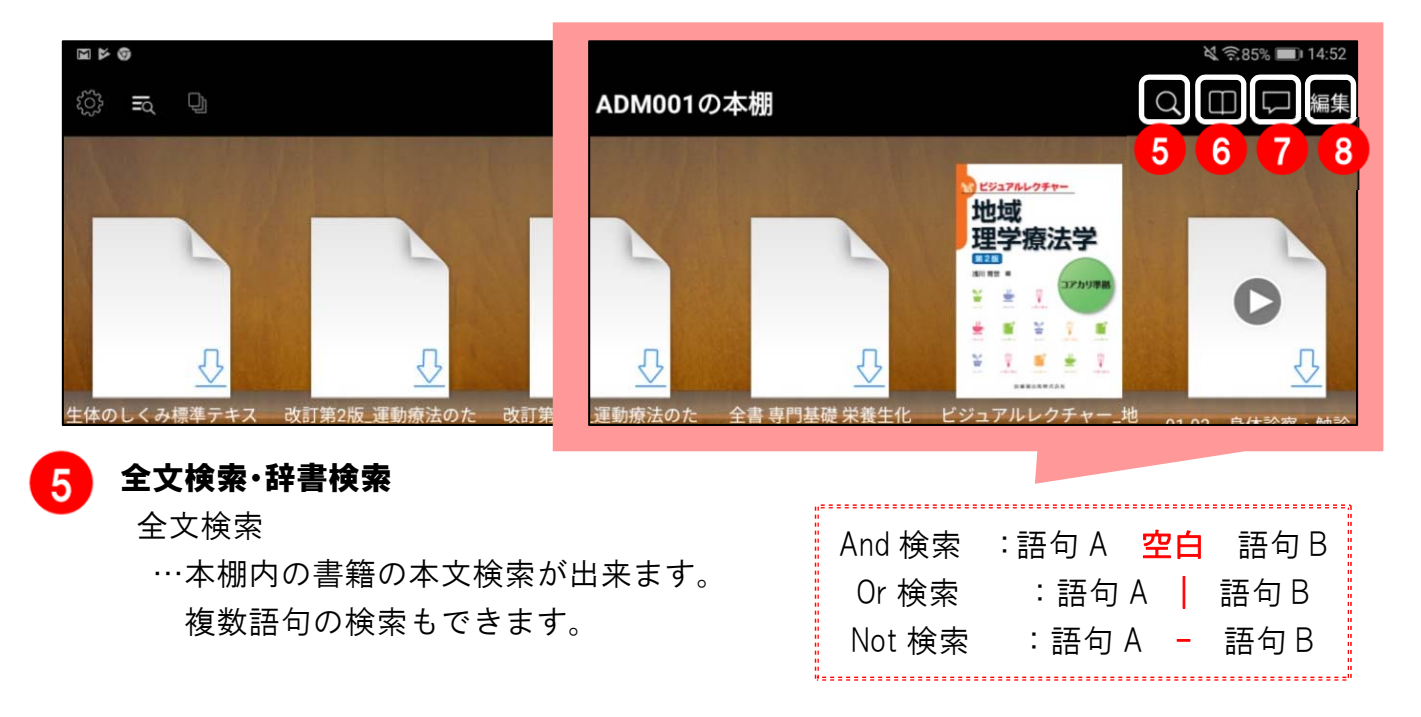

辞書検索…ActLearn内で辞書機能を持った書籍(※)をダウンロードしている場合、 その書籍から選択語句を索引することが出来ます。

|               |           | ()   | ₭)一部書籍に限ります。 |
|---------------|-----------|------|--------------|
| A 1 0         | **        |      |              |
| < ○ 治療        | $\otimes$ | 辞書検索 |              |
| 検索語句を入力してください |           | 辞書検索 |              |
|               |           | 全文検索 |              |

#### 6 全ブックマーク一覧

現在 DL しているコンテンツの全てのブックマークが表示されます。 一覧から選択すると選択したコンテンツのページに遷移します。

| S ≤ S          |           | ¥ 😤 85% 🔳 14:53 |
|----------------|-----------|-----------------|
| <              | 全てのブックマーク |                 |
| 目で見る脳解剖        |           |                 |
| 図形:四角形<br>2ページ |           |                 |

#### お知らせ表示

アプリについての新着情報が表示されます。

#### 8 本棚並び替え機能

オンライン時に、お好きに本棚の並び替えを行う事ができます。

「並び替え」…動画コンテンツを含め、ユーザが自由に

コンテンツの並び替えを行えます。

「リセット」…初期状態の並び順へ戻します。

| Q    | $\square$ | $\square$ | 編集 |
|------|-----------|-----------|----|
| \$   | 編集        |           |    |
| リセット |           |           |    |
| 並び替え |           |           |    |
|      |           |           |    |

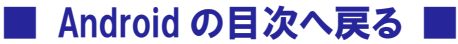

| ♦_Android_                                                                                                    |                                                                                                    |
|----------------------------------------------------------------------------------------------------|----------------------------------------------------------------------------------------------------|
| ≪ビューワ機能①≫                                                                                                    | 9 「 戻る 」                                                                                                    |
| 書籍を開いた画面にて、ブックマークの登録や                                                                                                    | …本棚画面に戻ります。                                                                                                    |
| サムネイルを表示して改ページを行う事ができます。                                                                                                    |                                                                                                    |
|                                                                                                    | <b>1</b> 各種ツールバー(下図左から)                                                                                                    |
| アカデミック・…へのいざない~ 🗙 正常胸部X線画…本~【基礎編】 🗙                                                                                                    | ・検索 ・しおり ・図形の追加                                                                                                    |
| 和団 月己<br>Point<br>細胞は生命の基本単位であり、原則的に1個1個が独立した生命体です。形状や機能の異なる                                                                                                    |                                                                                                    |
| になります。人体は270種類、60兆個もの細胞からできています。                                                                                                    |                                                                                                    |
| KeyWords         1         基本的な構造と機能           ● 細胞の基本構造<br>細胞の<br>構成<br>構成<br>者         細胞の多くは大きさが10~30µmですが、直径が200µmの卵細胞や物素が1mに達する<br>神経細胞などもあります。その形は、目的とする機能に応じて、球状、画平状、紡錘状、円<br>盤状、線維状、多角形、不定形などさまざまです。           #1: 細胞の 細胞で<br>れ         細胞の事件に、振動薬、肥噌類、細胞質、体の3つ20部分にちれます。細胞質はいろいろ<br>な細胞の小器なと言んだす途回い液体である細胞質基質からできています。           ************************************                                                                                                    | ≪目次≫…目次が表示されます。<br>表示項目を選択すると                                                                                                    |
| 小器電気を運動量あるい<br>は撮影が小器官と分類<br>することもあります。<br>おここもあります。<br>なこともあります。<br>なこともあります。<br>なごの情報、すなわち遺伝情報は核に存在します。<br>衣<br>なこともあります。<br>なごの検知には知道で<br>なたまします。<br>な<br>な<br>な<br>な<br>な<br>な<br>な<br>な<br>な<br>な<br>な<br>な<br>な | く アカデミック・リテラシー~知への 〒 Q □ □ □ /<br>いざない~ 〒 117                                                                                                    |
| 細胞の         表1-1         細胞の基本的な機能           基本的な機能         ・用剤的な細胞分裂         ・エキルギーの度生           細胞分裂         ・業表素の代謝         ・物質の取り込み / 排出(物質の輸送)           合成         ・構造物質や細胞物質の度生(キレンジ質の会球)                                                                                                    | はじめに 2 <u>137</u><br>137<br>138<br>目次 4 <u>138</u>                                                                                                    |
| エネルギー理生<br>栄養素の代謝<br>物質の輸送<br>細胞内小器官<br>レート<br>構成内<br>構成内<br>構成内<br>構成内<br>構成内<br>構成内<br>構成内<br>構成内<br>構成<br>構成<br>構成<br>構成<br>構成<br>構成<br>構成<br>構成<br>構成<br>構成<br>構成<br>構成<br>構成                                                                                                    | ▶ <sup>第</sup> 部 なぜ学ぶか (意義) 10 10 10 10 10 10 10 10 10 10 10 10 10                                                                                                    |
|                                                                                                    | Q 語句検索ができます。                                                                                                    |
|                                                                                                    | $ \begin{array}{c} \langle & \mathcal{P} \pi \mathcal{F} \approx \mathcal{P} \mathcal{F} \circ \mathcal{F} \circ$ |
| 12 13 <b>14</b> 15 16                                                                                                    | アカデミック・リテラシー~知へのいざない~       137         137       137         ・1421)       護器移植法と日本人の死生観                                                                                                    |
| <b>≪ブックマークー覧≫ □□</b><br>…」おり・図形等の登録したブックマークー覧が表                                                                                                    | すでに、他人の <mark>農器</mark> で延命する人々が出現<br><sup>139</sup><br><sup>139</sup><br><sup></sup>                             |
| 右上にある「編集」からブックマークの削除が出                                                                                                    | :来ます。     ごり着く難し<br>5ページ     どり着く難し<br>5ページ                                                                                                    |

≪しおり≫ 🗌

Android の目次へ戻る

…しおりを付けると、ページの上隅に赤マークがつきます。サムネイル内にも反映されます。

≪図形・手書き≫
 …四角・丸・矢印等の図形が追加出来る他、
 手書きで書き込むことも可能です。
 線の太さを上部バーで三段階に変更可能です。
 26

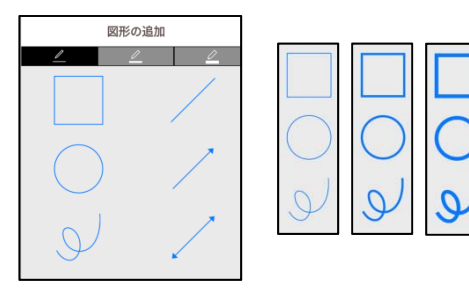

図形:手書き 11 ページ

おり

≪ビューワ機能②≫

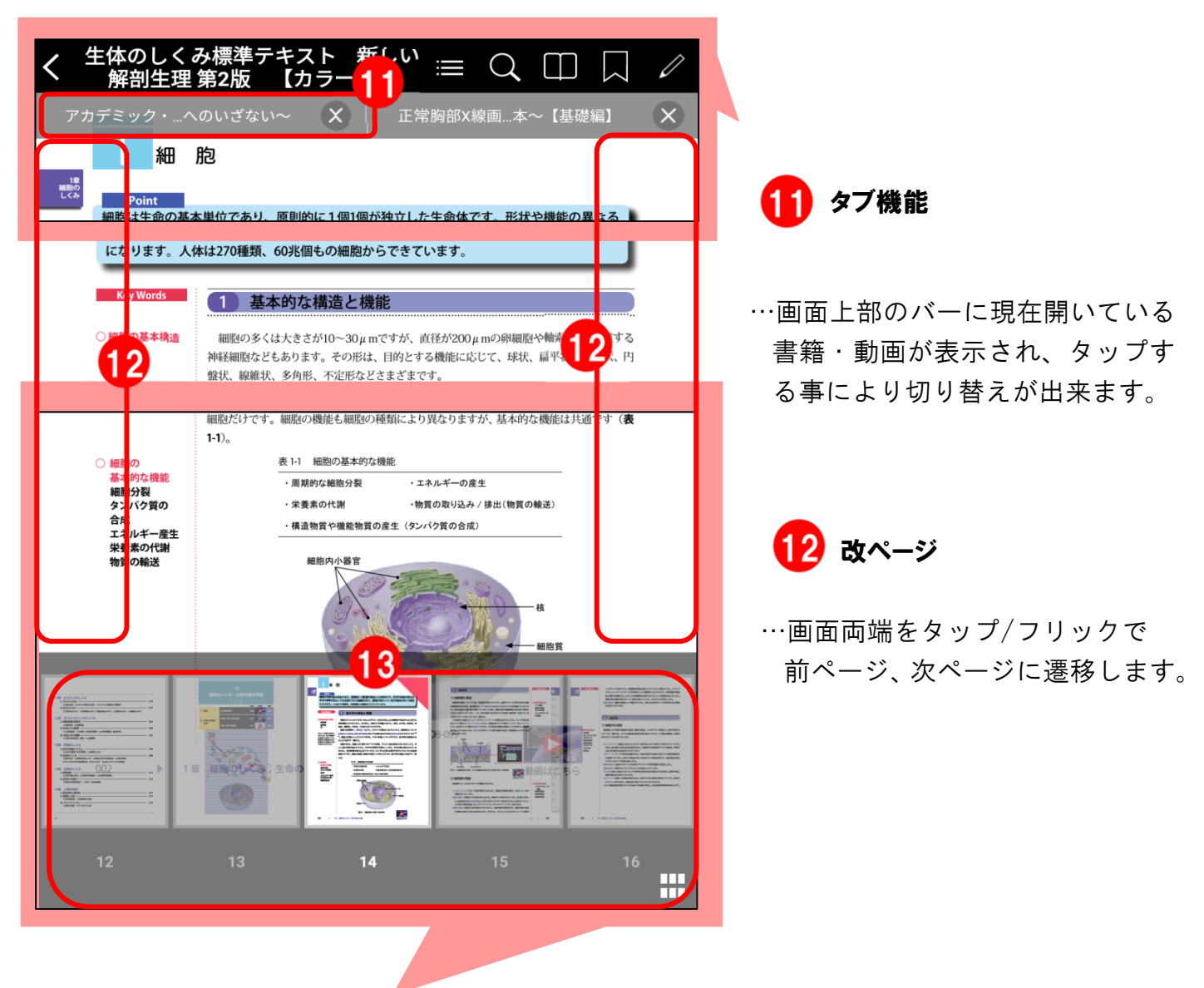

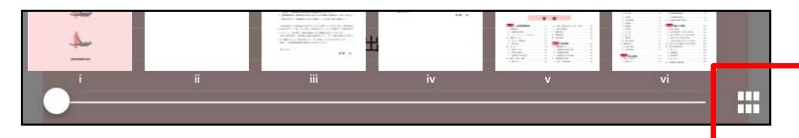

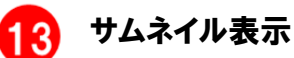

サムネイルが表示され、 選択したページに遷移します。 右下にある格子状の 四角いアイコン - を押すと サムネイルが全画面表示されます。

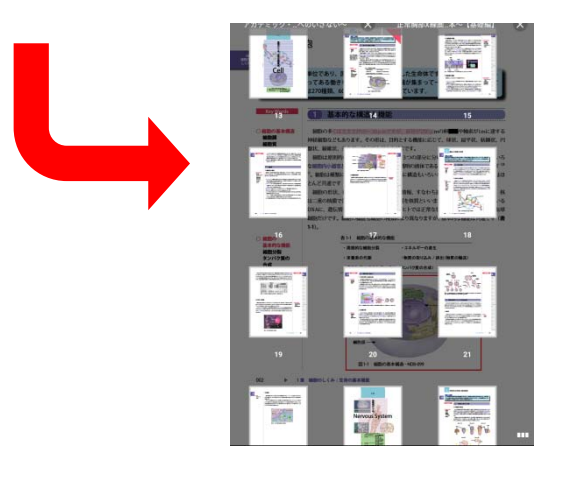

## ≪ビューワ機能③≫

文字を選択すると、ポップアップウィンドウが表示されます。 その中でマーカーや検索などの、以下の機能が使用できます。

|                   | 細                                                                                                    | 胞                                                                                                    |  |  |  |  |
|-------------------|----------------------------------------------------------------------------------------------------|----------------------------------------------------------------------------------------------------|--|--|--|--|
| 18<br>#800<br>L<3 | Point<br>細胞は生命の基<br>多様な細胞が集<br>になります。人                                                                                                    | 本単位であり、原則的に1個1個が独立した生命体です。形状や機能の異なる<br>まってある働きをする組織を作り、組織が集まって一定の機能を果たす器官<br>本は270種類、60兆個もの細胞からできています。                                                                                                    |  |  |  |  |
|                   | <ul> <li>細胞の基本構造</li> <li>細胞酸</li> <li>細胞酸</li> <li>細胞質</li> </ul>                                                                                                    | 検索         WLD*2               細胞の多くは大きさが10~30µmですが、直径が200µmの卵細胞や輪索が1mに達する           細胞の多くは大きさが10~30µmですが、直径が200µmの卵細胞や輪索が1mに達する           ・         ・           ・         ・           ・         ・           ・         ・           ・         ・           ・         ・           ・         ・           ・         ・           ・         ・           ・         ・           ・         ・           ・         ・           ・         ・           ・         ・           ・         ・           ・         ・           ・         ・           ・         ・           ・         ・           ・         ・           ・         ・           ・         ・           ・         ・           ・         ・           ・         ・           ・         ・           ・         ・           ・         ・           ・         ・           ・         ・           ・ |  |  |  |  |
|                   | 核<br>盤状、線難状、多角形、不定形などさまざまです。<br>細胞は原則的に、細胞膜、細胞質、核の3つの部分に分けられます。細胞質はいえ<br>な細胞内小器官と、細胞骨格などを含んだ半透明の液体である細胞質基質からできていす<br>い器官に分類したり、<br>細胞は種類によって大きさや形状、さらに構造もいろいろですが、基本的な構造性<br>とんど共通です(図1-1)。<br>細胞の形状、機能などに関するすべての情報、すなわち遺伝情報は核に存在します<br>は二重の核膜で包まれており、その中の物質を核質といいます。その核質に納められて<br>DNAに、遺伝情報が組み込まれています。ヒトでは正常な状態で核をもたないのは素<br>細胞だけです。細胞の機能も細胞の種類により異なりますが、基本的な機能は共通です |                                                                                                    |  |  |  |  |
|                   | <ul> <li>細胞の</li> <li>基本的な機能</li> <li>細胞分裂</li> <li>タンパク質の</li> </ul>                                                                                                    | 表 1-1 細胞の基本的な機能       ・周期的な細胞分裂     ・エネルギーの産生       ・栄養素の代謝     ・物質の取り込み / 排出(物質の輸送)                                                                                                    |  |  |  |  |
|                   |                                                                                                    | ●   ●   ●   ← My辞 WEBを<br>書 検索                                                                                                    |  |  |  |  |

#### 14 文字選択時諸ツール

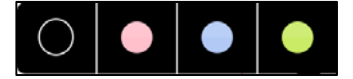

#### <文字マーカー機能>

選択語句に色付きマーカーが引く事ができ、 マーカーを再選択する事で色を変更する事ができます。 保存したマーカーはブックマークで確認できます。

≪検索≫

選択語句を書籍内で検索することが出来ます。 検索語句は黄色マーカーで強調されます。

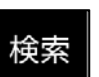

#### ≪My 辞書≫

本棚での辞書検索と同様に

辞書機能を持った書籍(※)をダウンロードしている場合、

その書籍から選択語句を索引することが出来ます。

#### ≪WEB を検索≫

ブラウザに接続して、Web上で選択語句を検索することができます。

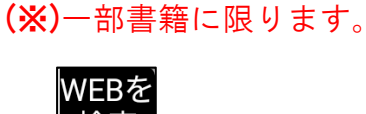

## ■ Android の目次へ戻る ■

### ≪ビューワ機能④≫

一部コンテンツには動画コンテンツへのリンクが貼られています。

書籍、動画コンテンツを両方 DL することにより、閲覧中に動画を再生することが出来ます。

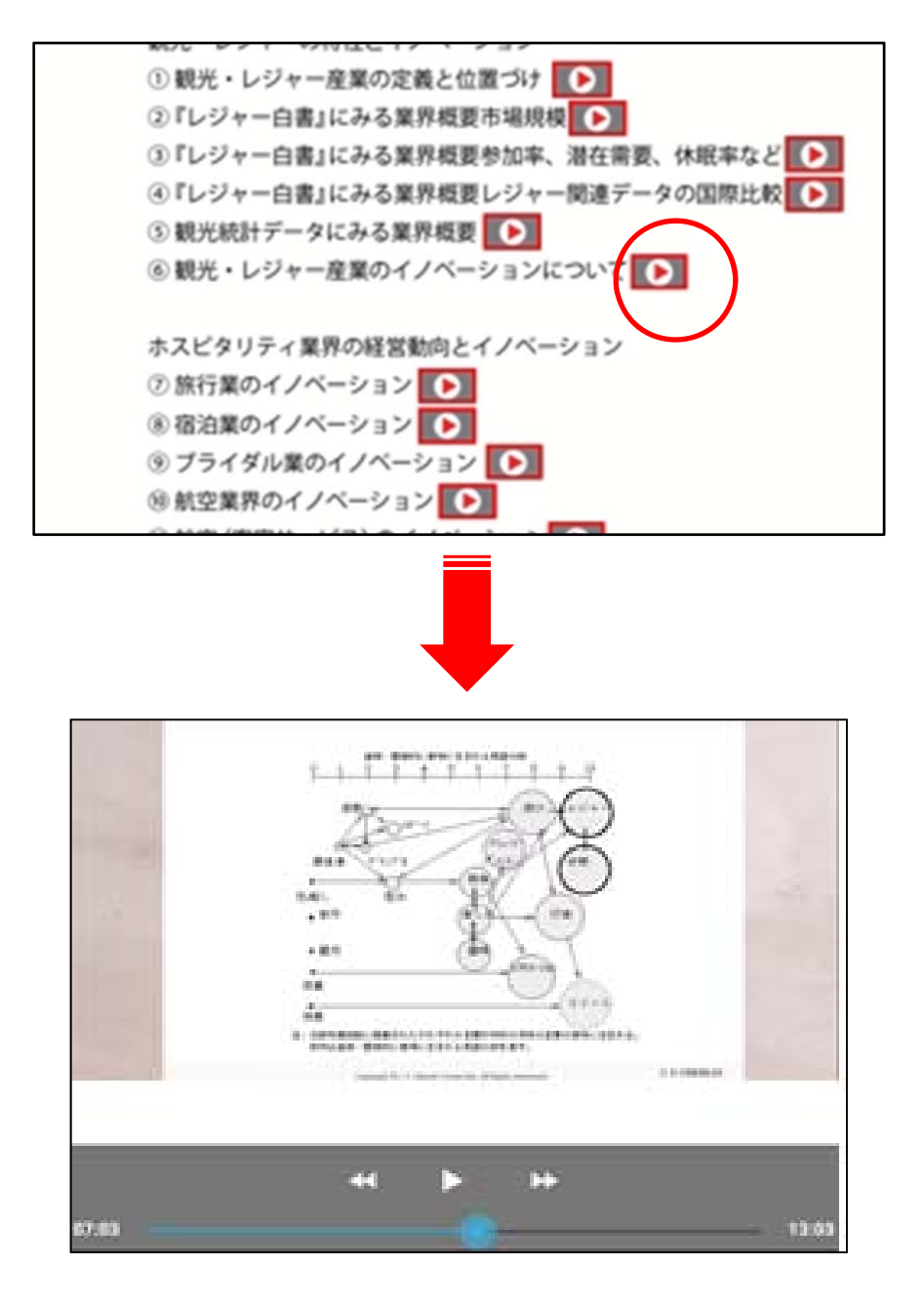

### 15 動画再生機能

書籍本文内にある再生マーク(※)を押すと、該当の動画が再生されます。 初回の動画再生は DL のため、読み込みに時間が掛かる可能性があります。 (※)一部書籍に限ります。

(※)初回 DL の際はインターネット環境が必要となりますので、 あらかじめ、関連する動画コンテンツを DL する事をお奨めします。

16 語句塗りつぶし機能

ブックマークメモで

黒く塗りつぶすことにより

語句暗記にも◎ 解答は

穴埋めを作ることが出来ます。

該当マーカーをクリックするか ブックマーク欄で確認できます。

## ≪ビューワ機能5≫

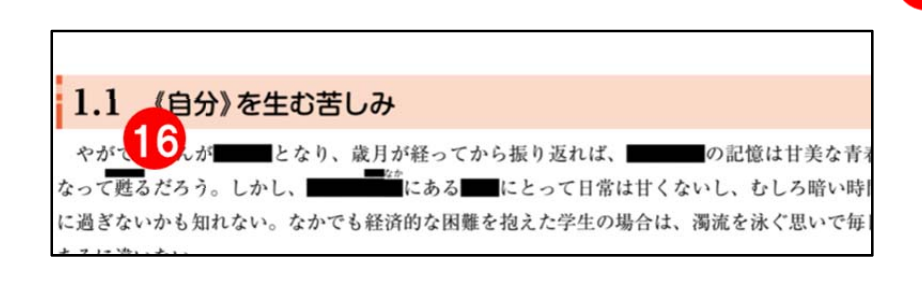

### ≪その他一部コンテンツ搭載機能≫

※一部書籍に搭載されている機能です。 ※書籍により表記が異なる場合がございます。

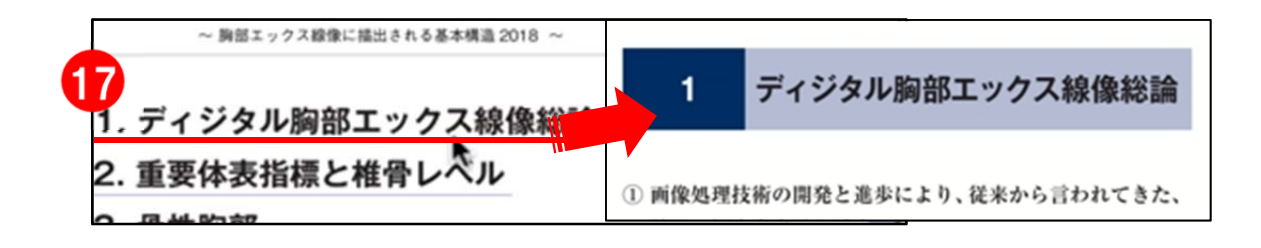

#### 書籍内ページリンク機能

17

書籍内で下線の引いてある箇所や資料画像内の

該当箇所をタップ・クリックすると、指定ページに遷移します。

| てくれれば、俺の足はすぐに元通りになるはずな<br>~。) コーマさん、あなたは昨晩車にはねられて、<br>の関数骨折ですよ??カダク様だろうが、ガラ | 【医療と文化】シナリオ1<br>(電子者)<br>(電子者)                     |
|-----------------------------------------------------------------------------|----------------------------------------------------|
| だろうが、お祈りで治るわけないでしょう?:血                                                      | uss//elib.maruzen.co.jp/elib/html/BookDetail/Id/30 |
| では自血球教と血小板教。<br>蔵素濃度低下が<br>取12)                                             | 【医療と文化】シナリオ1 「酸素濃度」(p.28)                          |
| えーっと…フロカルシトニン上昇、エンドト                                                        | (電子教科書参照ページ)                                       |

#### 18 注釈リンク機能

赤いマークの引かれた語句をクリックすると注釈ページへ遷移します。 注釈先 URL は外部サイトへ移動します。

■ Android の目次へ戻る ■

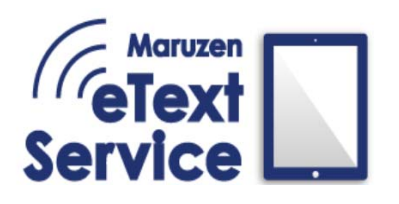

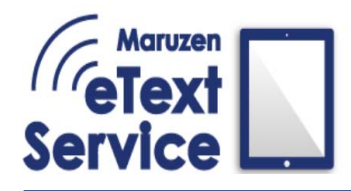

## Maruzen eText Service 利用マニュアル

## **◇\_**Mac\_◇

|   | ログイン画面                                                                 |                                            |                |                          | 33              |
|---|------------------------------------------------------------------------|--------------------------------------------|----------------|--------------------------|-----------------|
|   | <b>本棚機能①</b><br>コンテンツ2<br>表示モードの<br>本棚内絞り3<br>本棚切替、コ                   | ダウンロード<br>の変更<br>込み表示<br>ユーザ本棚作成           |                |                          | 34              |
| • | <b>本棚機能②</b><br>全ブックマー<br>リフレッシュ<br>全文検索・部<br>お知らせ表<br>情報・ログブ<br>本棚並び替 | ーク一覧<br>ユ(更新)機能<br>辞書検索<br>示<br>アウト<br>え機能 |                |                          | 35              |
| • | <b>ビューワ機能①</b><br>戻る<br>拡大・縮小<br>目次とサムス<br>各種ツールル<br>…ブックマ             | ・100% ボタン<br>ネイル<br>ベー<br>マーク一覧/図形の        | の追加/検索ツール      |                          | 36              |
| • | <b>ビューワ機能②</b><br>タブ機能<br>改ページ<br>文字選択時<br>…しおり根                       | <b></b><br>諸ツール<br>幾能/ブックマーク               | クメモ機能/検索/My 辞書 |                          | 37              |
|   | ビュー <b>ワ機能③</b><br>動画再生機能                                              | <br>能                                      |                |                          | 38              |
|   | <b>ビューワ機能④</b><br>図形文字入れ<br>語句塗りつよ                                     | <br>h機能<br>ぶし機能                            |                |                          | 38              |
|   | <b>その他一部コン</b> ラ<br>書籍内ページ<br>注釈リンク根                                   | <b>テンツ搭載機能</b><br>ジリンク機能<br>機能             |                | 青文字項目をタップす<br>各ページへ遷移します | 39<br>-ると<br>た。 |

## ■ 0Sの選択へ戻る ■

## ♦ \_Mac\_♦

≪ログイン画面≫

ログインID

パスワード

組織コードを入力してください。

※ログイン時はインターネット通信をオンラインにしてください。

| Maruzen<br>EText<br>Service | Contraction<br>Contraction<br>Cont |
|-----------------------------|----------------------------------------------------------------------------------------------------|
| パスワード                       |                                                                                                    |
| ログイン                        |                                                                                                    |
|                             | メモやマーカーなどの情報は<br>アクセス時に端末間で同期 <mark>※</mark>                                                                                                    |

※動作環境により、

同期の反映に時間が掛かることが有ります。

## ♦ Mac\_♦

## ≪本棚機能①≫

書籍の DL の他、ユーザ本棚の作成や本棚の並び替え、 「DL 済のみ表示する」などの表示切り替えを行う事が出来ます。

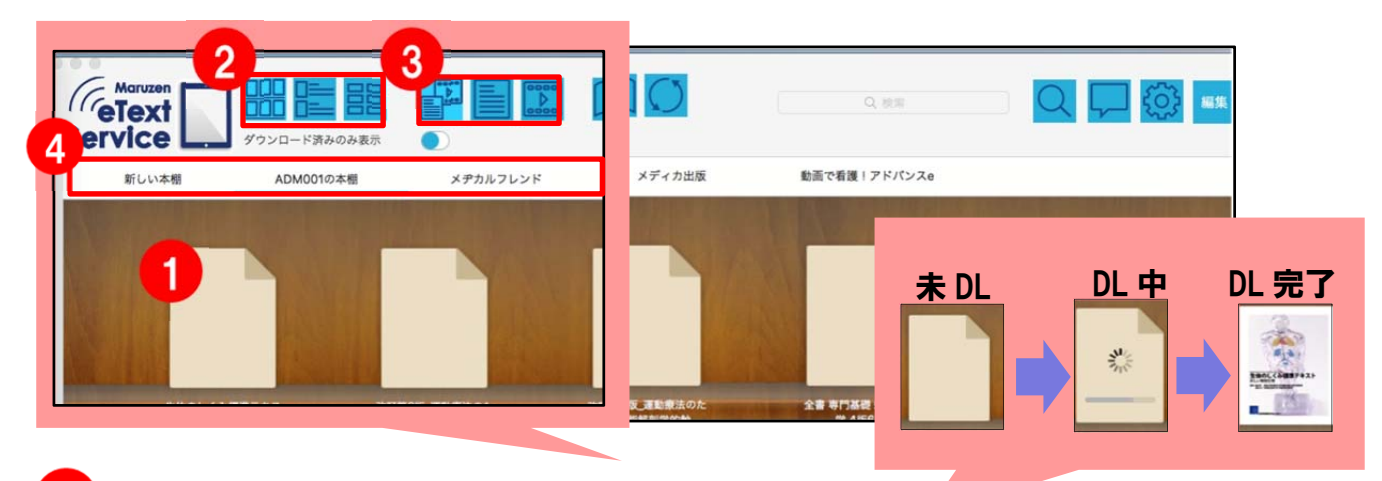

#### コンテンツダウンロード

書籍のアイコンをクリックするとダウンロードが開始されます。 ※DLの際はインターネット環境が必要となります。

#### 2 表示モードの変更

本棚の表示方法を3モードで切り替え変更することができます。 下の図では左から「表紙一覧表示」・「リスト表示」・「タイル表示」となります。

#### 3 本棚絞り込み表示

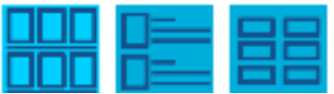

本棚に表示するコンテンツを選択できます。下の図では左から 「すべて表示」・「書籍のみ表示」・「動画のみ表示」、

「ダウンロード済のみ表示」となります。

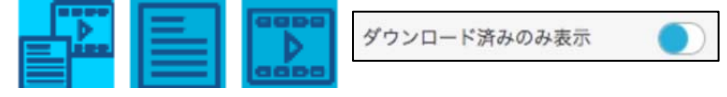

#### 4 本棚一覧·切替

本棚、作成した本棚間を切り替えられます。

キーボード左右キー(←/→)でも切替が可能です。

!ユーザ本棚とは

ユーザ本棚とは、選択した書籍のみを置くことができる本棚です。

ユーザ本棚を新規作成したい際は、本棚名表示バーを

右クリックすると出現するメニューバーの

「ユーザ本棚追加・編集」にて作成・編集ができます。

また、ユーザ本棚へ書籍を追加したい場合は、 追加したい書籍の書影を右クリックし、 「ユーザ本棚に送る」から任意の本棚を選択してください。

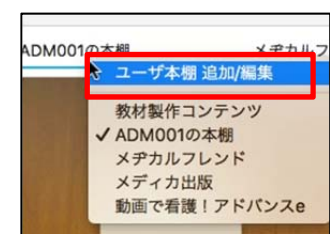

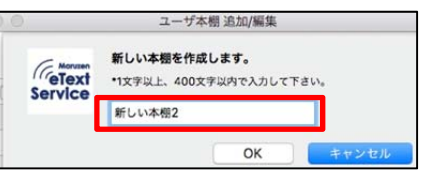

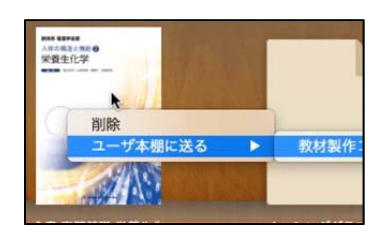

## ■ Mac の目次へ戻る ■

| ♦_Mac_♦                               |                                      |                               |                         |  |
|---------------------------------------|--------------------------------------|-------------------------------|-------------------------|--|
| ≪本棚機能②≫                               |                                      |                               |                         |  |
|                                       | <b>5</b> 6                           |                               | 78910                   |  |
|                                       |                                      | Q. 模面                         |                         |  |
| <棚 ADM001の本棚 メヂカルフレンド                 | メディカ出版                               | 動産で看達!アドパンスの                  |                         |  |
|                                       |                                      |                               |                         |  |
|                                       |                                      | En Tra                        |                         |  |
| ▶ ←ブックマークー管                           |                                      |                               |                         |  |
| 現在 DL しているコンテンツの                      | 全てのブックマ                              | ークが表示され                       | ます。                     |  |
| 一覧から選択すると選択したコ                        | ンテンツのペ-                              | -ジに遷移します                      | -<br>。                  |  |
|                                       | 000                                  | 全てのブックマーク                     | Q. 201                  |  |
|                                       | 新しい本棚<br>ビジュアルレクチャー_地域理学療法           | ADM001の本棚 メヂカルフレ<br>9_第2版_01刷 | ンド メディカ出版 ┥ 🕨           |  |
|                                       | (4ページ)                               |                               | rty: 四角形<br>(4 ページ)     |  |
| ● リノレッジュ(更新) 機能 №<br>手動でアプリの更新を行う事が   | できます。更新                              | 近を行うと.                        |                         |  |
| 登録しているブックマーク・ユ                        | ーザ本棚・書籍                              |                               | 「替えが更新されます。             |  |
|                                       | R ) (                                | <b>X</b>                      |                         |  |
| <b>全又検案</b><br>…本棚内の書籍の本文検索が出         | 来ます。                                 | And 検索                        | : 語句 A <b>空白</b> 語句 B   |  |
| 複数語句の検索もできます。                         |                                      | Or 検索                         | : 語句 A │ 語句 B           |  |
|                                       |                                      | NOI 使家                        | :語句A - 語句B              |  |
| 辞書検索…ActLearn 内で辞書機                   | 能を持った書籍                              | 審 <mark>(※)</mark> をダウンロ      | ードしている場合、               |  |
| 検索アイコンを右ク                             | リックして辞言                              | 『書籍から検索す<br>─( <b>※</b> )     | 「ることが出来ます。<br>·部聿籍に限ります |  |
|                                       |                                      |                               |                         |  |
|                                       |                                      | <b>全文検索</b><br>辞書検索           |                         |  |
|                                       | 動画で看護!アトハン <mark>、</mark>            |                               |                         |  |
| アプリについての新着情報が表                        | 示されます。                               |                               |                         |  |
| 9 情報・ログアウト 🙆                          |                                      |                               |                         |  |
| コピーライト・アプリのバージ<br>ツログスウトナ (ラト D) (スマン | ョン・ログア <u>に</u><br>いーンいけ声音           | うトが表示されま<br>まりいは能にない          | <b>ミす</b><br>↓ + +      |  |
|                                       | ノナノクは冉皮                              | .木 DL 扒悲になり                   | り                       |  |
|                                       | テンツを全め                               | コーザが白由に                       |                         |  |
| 「並じ日へ」」」が回って                          | ,,,,,,,,,,,,,,,,,,,,,,,,,,,,,,,,,,,, | を行えます。                        | 並べ替え<br>リセット            |  |
| 「リセット」…初期状態                           | の並び順へ戻し                              | ノます。<br>ノます。                  |                         |  |
|                                       |                                      |                               |                         |  |

■ Mac の目次へ戻る

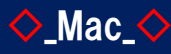

## ≪ビューワ機能①≫

書籍を開いた画面にて、ブックマークの登録や サムネイルを表示して改ページを行う事ができます。

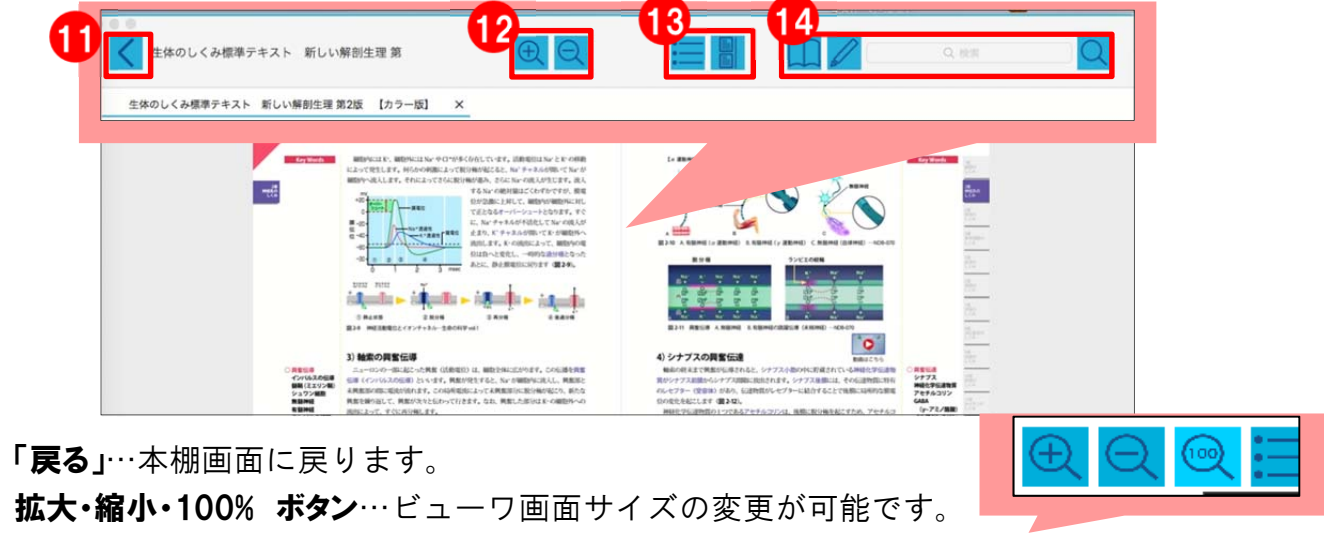

拡大・縮小を行うと等倍に戻すボタンが出現します。

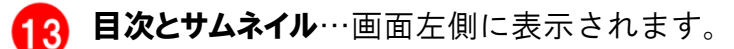

表紙 目次 サムネイル はじめに 目次 1章 細胞のしくみ:生体の基本 サムネイルが表示されるので 目次が表示されるので 1 細胞 || 遺伝と形質の発現 選択した項目のページへ スクロールバーを使用し 2章 神経系のしくみ |神経系の分類と構成要素 選択したページへ移動できます。 || 中枢神経系 移動できます。 1-10 6 ||| 末梢神経系 Ⅳ 覚醒と睡眠 V高次脳機能 10 W 21 21

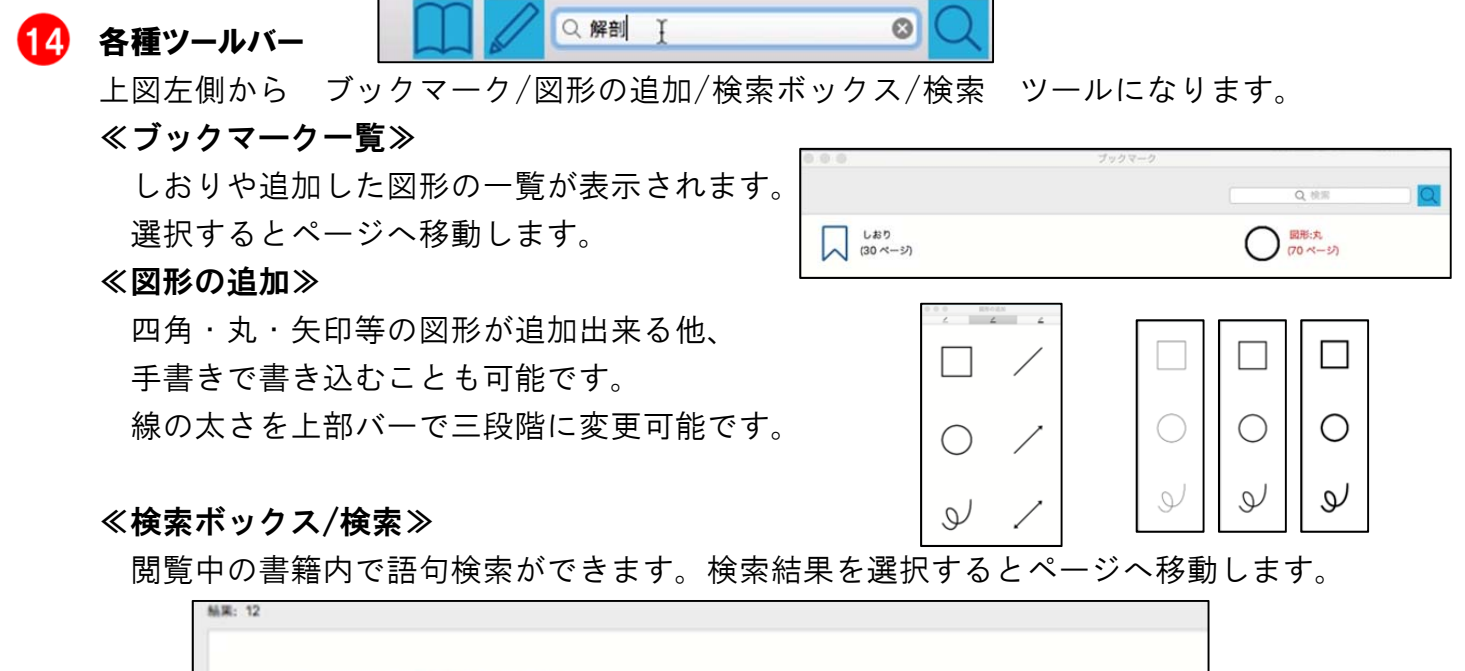

しくみ標準テキスト 新しい解剖生理 監修: 高松 研..

1ページ

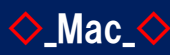

## ≪ビューワ機能②≫

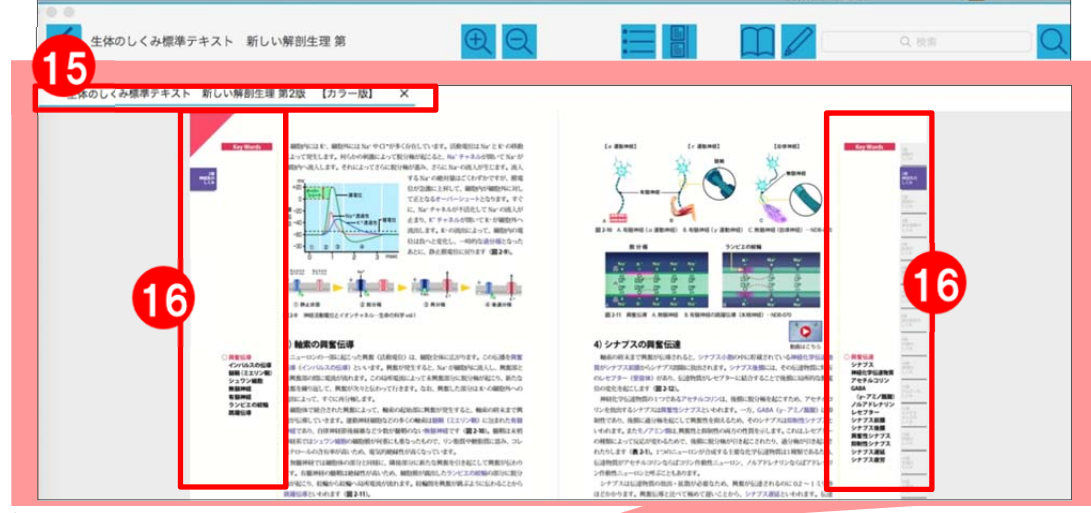

## 15 タブ機能

画面上部のバーに現在開いている書籍・動画が表示され、 それをタップする事によりコンテンツの切り替えが出来ます。 **16) 改ページ**…本文の両端をクリックするとページが前後に遷移します。 もしくはキーボード十字キーで改ページが可能です。

> ↑+-↓+-又は …前ページへ 又は …次ページへ ←+- $\rightarrow + -$ (※一部書籍では動作が異なります) 拡大 98 -

#### 17 文字選択時諸ツール

文字を選択し、右クリックをすると、 ポップアップメニューが表示されます。 その中でマーカーや検索などの 以下の機能が使用できます。

#### ≪しおり機能(ブックマークをつける)≫

しおりを付けるとページの上隅に赤マークがつきます。 サムネイル内にも赤マークが表示されます。

#### ≪ブックマークメモ機能≫

選択語句に色付きマーカーが引ける他、 語句に対してのメモを入力することができます。 メモは対象のマーカーをクリックするか ブックマーク内で確認できます。

#### 《検索》

選択語句を書籍内で検索する事ができます。

#### ≪おまけ機能:My 辞書≫

ActLearn 内で辞書機能を持った書籍(※)をダウンロードしている場合、

その書籍から選択語句を索引することが出来ます。

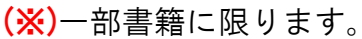

Mac の目次へ戻る

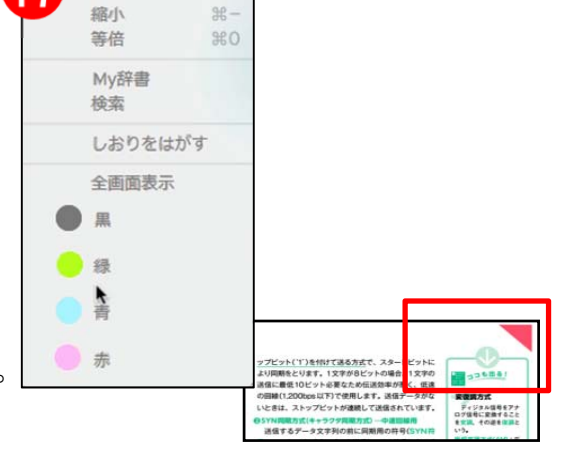

| 000              |  |
|------------------|--|
| ブックマーク 😑         |  |
| アジア経済研究所 ←※※重要※※ |  |

### ♦ \_Mac\_♦

## ≪ビューワ機能③≫

一部コンテンツには動画コンテンツへのリンクが貼られています。

書籍、動画コンテンツを両方 DL することにより、閲覧中に動画を再生することが出来ます。

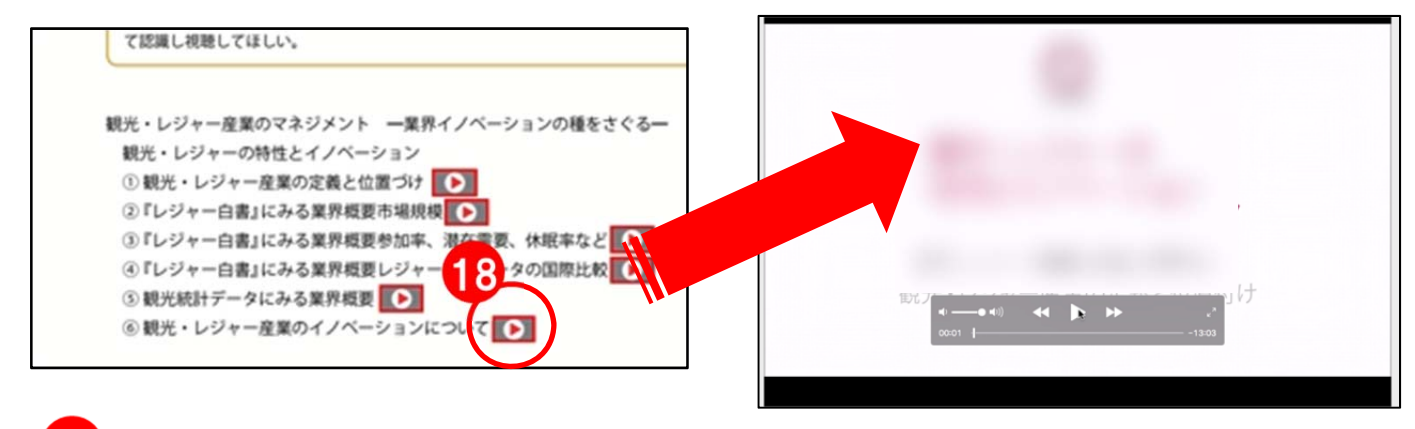

#### 18動画再生機能

≪ビューワ機能④≫

書籍本文内にある再生マーク(※)を押すと Quick Time Player が起動し、 該当の動画が再生されます。

初回の動画再生はDLのため、読み込みに時間が掛かる可能性があります。 ※一部書籍に限ります。 ()-05 身体診察·職診

※初回 DL の際はインターネット環境が必要となりますので、 あらかじめ、関連する動画コンテンツを DL する事をお奨めします。

#### 赤 Not テキスト... 緑 テキスト... 一細 細 1 フォントサイズ 24 ~ в ı いない。 、心能らかく、日常の外部なことで 中部者の不定にさいなまれ、外部感 のが確になって数に取りこもると うなると、影響は自分だけが解す 最終日確認試験 19 .... 最終日確認 試験 3面は (緩やか) 20 (凹凸に富む)、 () 頭側に窪む) B縁は前縁、後縁、下縁。前縁と下縁はそれぞれ肋骨縦隔洞、肋骨横隔 洞に収まる 肺前縁の尾側は、左が右より外 域は狭い ブックマーク 🔵 占肺前縁の尾側は左より発達し 内側面は凹凸に富み、気管、心 内側面 黄陽面の主体は下葉で、中葉と

## 19) 図形文字入れ機能

作成した図形内に テキストを入れることが出来ます。 図形作成時の ポップアップメニューから 「テキスト」を選択してください。 文字の大きさ、太字、 斜体などが選べます。

## 20 語句塗りつぶし機能

ブックマークメモで 黒のマーカーを選ぶことにより 穴埋めを作ることが出来ます。 語句暗記にも◎ 解答は該当マーカーをクリックするか ブックマーク欄で確認できます。

■ Mac の目次へ戻る

## ♦ Mac\_♦

## ≪その他一部コンテンツ搭載機能≫

※一部書籍に搭載されている機能です。 ※書籍により表記が異なる場合がございます。

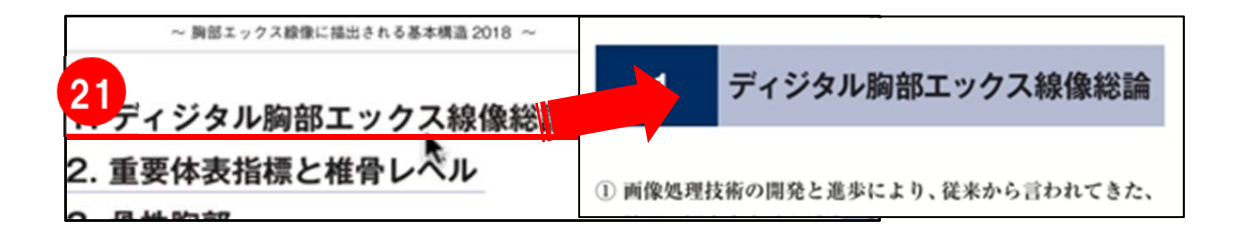

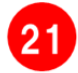

22

#### 書籍内ページリンク機能

書籍内で下線の引いてある箇所や資料画像内の該当箇所を タップ・クリックすると、指定ページに遷移します。

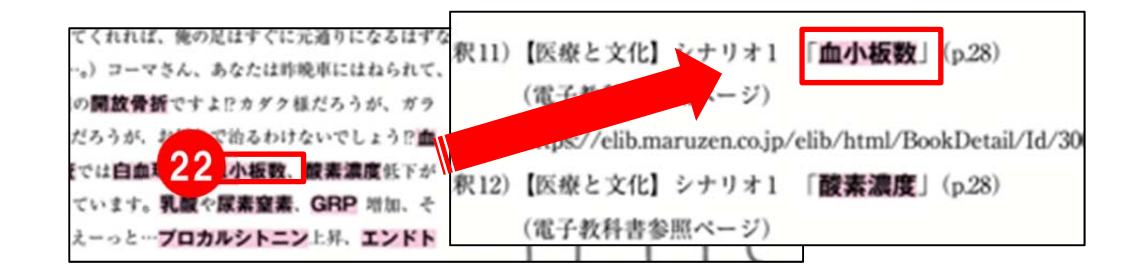

#### 注釈リンク機能

赤いマークの引かれた語句をクリックすると注釈ページへ遷移します。 注釈先 URL は外部サイトへ移動します。

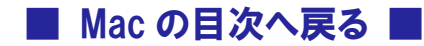

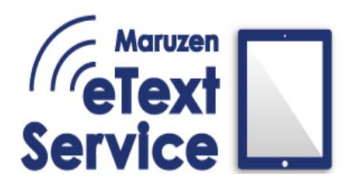

## ◇\_動画解説\_◇

動画での分かりやすい解説もございます。

以下の URL をタップ・クリックして

ご視聴くださいませ。

※Youtube へ外部リンクします。

※ご視聴にはインターネット通信が必要になります。

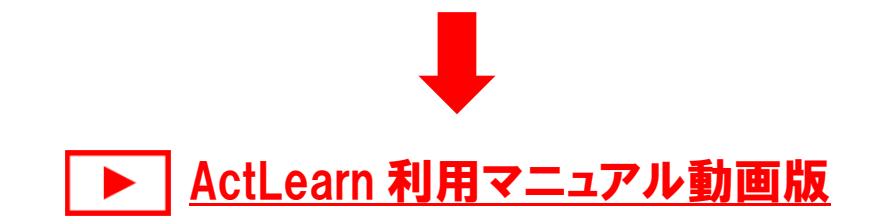

以上で ActLearn の操作説明は終了です。

あなたならではの環境で

電子教科書をお楽しみください。

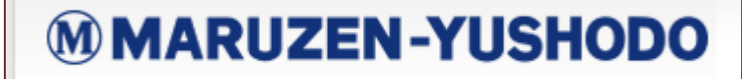

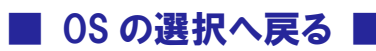

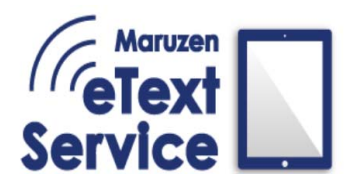

# Maruzen eText Service 利用マニュアル

## ◇\_お問い合わせ\_◇

ご利用されている上でお困りの事がございましたら

①ログインID

②組織コード

③お問い合わせの内容(なるべく具体的にご記載ください)

上記内容をお控えの上、 以下のご連絡先までお問い合わせください。

MAIL : etext@maruzen.co.jp

TEL:03-6367-6008

FAX: 03-6367-6184

## ≪iOS•Android をご使用のお客様≫

iOS・Android をご使用のお客様は アプリ上からリンクし、メールを送信する事が出来ます。 本棚画面左上の歯車アイコン ② を押し、 「問題を報告する」をタップすると 端末のメールアプリが開かれます。 ※メール設定をしていない端末では 登録アドレスの設定が必要となります。 ※Android では複数メールアプリの選択画面が表示されます。

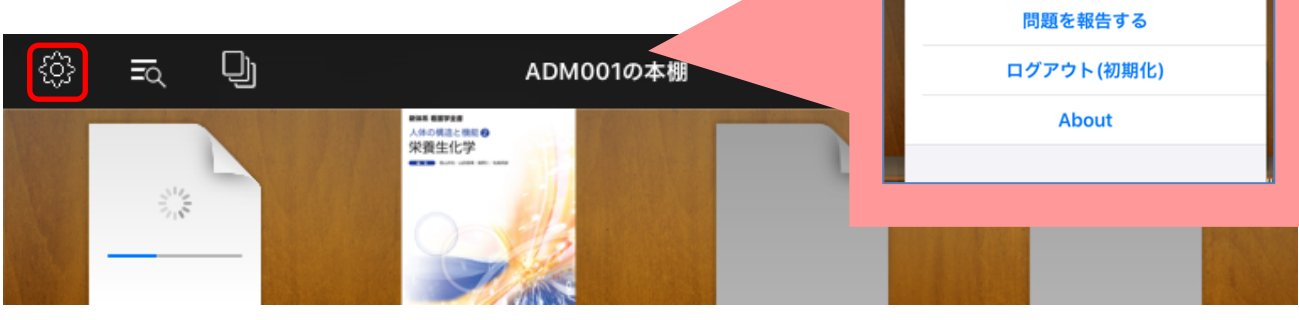

17:54 2月13日(木)

設定

リスト

教材製作

タイル

ADM001